# eclipse en el soporte al desarrollo de software

desarrollo de software

Abel Gómez Llana [agomez@dsic.upv.es].

15-19 de Septiembre 2008.

Universidad Politécnica de Valencia. Facultad de Informática.

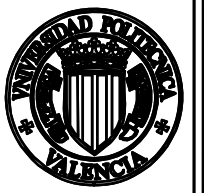

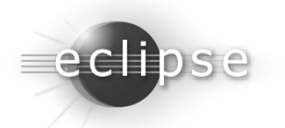

#### Desarrollo avanzado de plug-ins

de plug-ins

18 de Septiembre de 2008

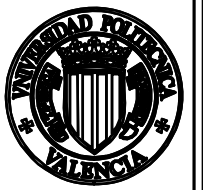

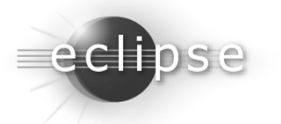

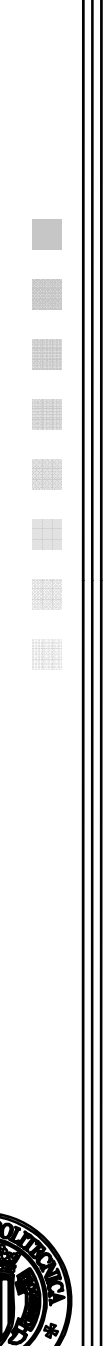

3

#### Contenido

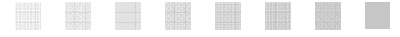

- Creación de una nueva consola de eclipse.
- Creación de un editor sencillo con coloreado de sintaxis.
- Creación de una hoja de preferencias.
- Creación de un *plug-in* de ayuda.
- Creación de un punto de extensión.
- Creación de una perspectiva.

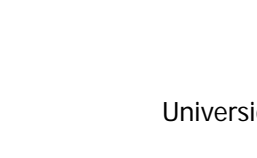

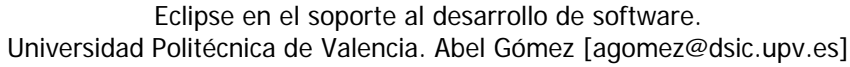

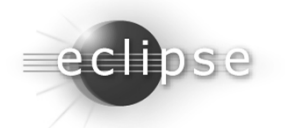

### Creación de una consola de eclipse

eclipse

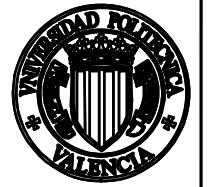

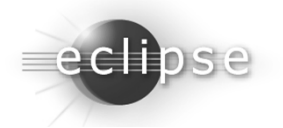

- Cuando eclipse se ejecuta en modo normal, las salidas estándar y de error no se muestran.
- Por tanto, ¿cuál es la interfaz estándar en Eclipse para mostrar mensajes textuales (información, depuración, etc.) al usuario? → Las vistas de consola.

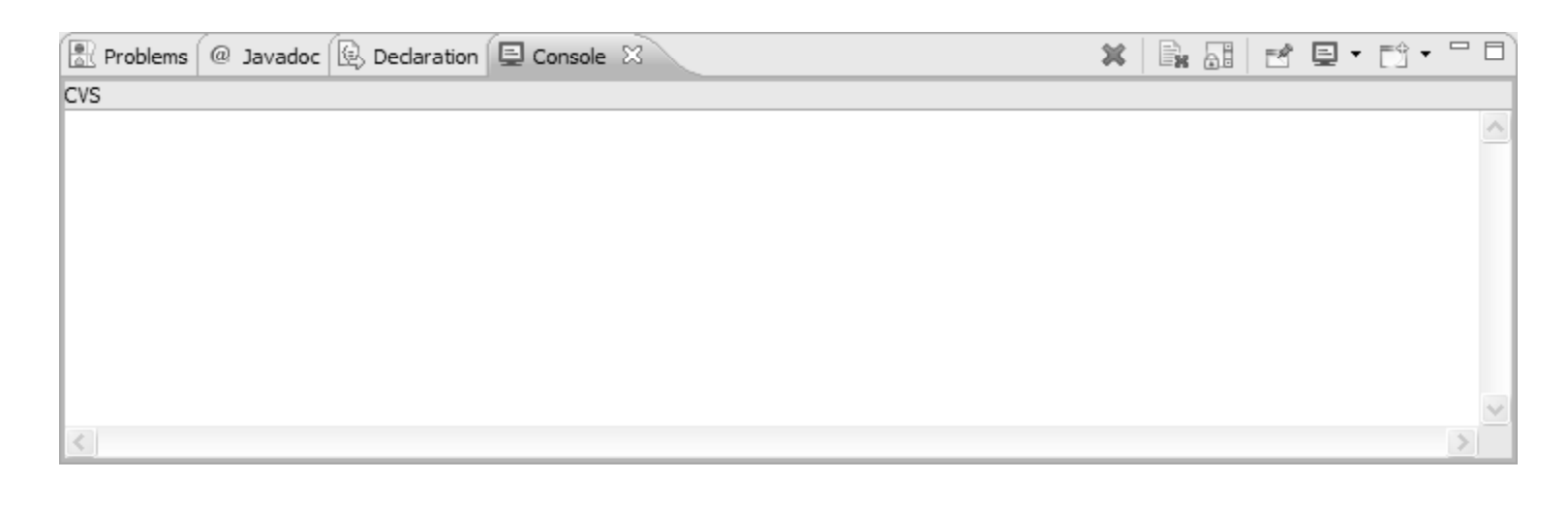

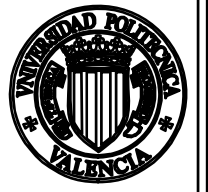

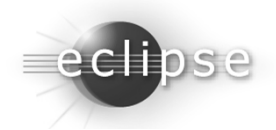

- La API para el uso de una consola en Eclipse se encuentra definida en el *plug-in «org.eclipse.ui.console*».
- En primer lugar, hemos de crear una nueva, y registrarla en el gestor de consolas:

```
MessageConsole console = new MessageConsole(consoleName, null);
ConsolePlugin.getDefault().getConsoleManager().
    addConsoles(new IConsole[]{console});
```

- A continuación, debemos de crear un *stream* donde poder escribir los mensajes que se mostrarán por consola. Una consola puede tener múltiples *streams* donde escribir. MessageConsoleStream redStream = console.newMessageStream();
- Un stream puede tener asociado un determinado color, para poder diferencias distintos tipos de mensajes: redStream.setColor(Display.

getDefault().getSystemColor(SWT.COLOR\_RED));

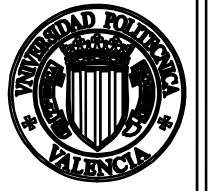

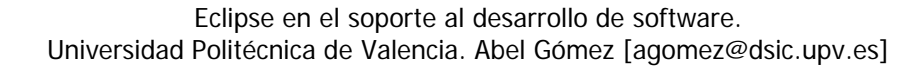

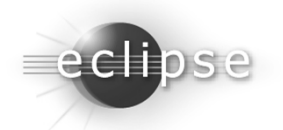

- Si estamos construyendo un conjunto de *plug-ins* que serán distribuidos de forma conjunta, puede resultar interesante crear un *plug-in* para que albergue la consola de nuestra aplicación.
- En este caso, crearemos un *plug-in* al que se acceda de la siguiente manera para registrar los mensajes en la consola:

ExampleConsoleUIPlugin.getDefault().printMessage("mensaje"); ExampleConsoleUIPlugin.getDefault().printError("mensaje");

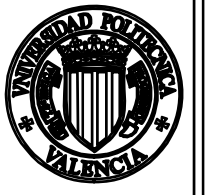

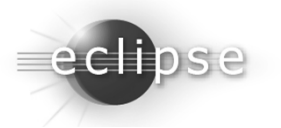

18 Plug-in Development - es.example.console/src/es/example/console/internal/ExampleConsole.java - Eclipse SDK File Edit Source Refactor Navigate Search Project Run Window Help 前・回告日本・Q・Q・日告告 G・日息 / 日月 日、同、や ゆ・ウ・ 📳 🚸 Plug-in Devel... 😁 🗖 🗍 🗊 ExampleConsole.java 🔅 🕼 Package Explorer 💠 🛝 Plug-ins æ (+ + (-) | = (-) × package es.example.console.internal; 匙 □ □ les.example.console @import org.eclipse.swt.SWT;[] B-18 src ∃ ⊕ es.example.console public class ExampleConsole { B → B ExampleConsoleUPlugin.java ∃ Θ ExampleConsoleUtPlugin MessageConsole console; o<sup>S</sup> plugin MessageConsoleStream stdout; ∜ PLUGIN\_ID MessageConsoleStream stderr; @<sup>5</sup> oetDefault() 4 console ExampleConsoleUIPlugin()
 public ExampleConsole() { Ø printError(String) console = new MessageConsole("Example console", null); Ø printMessage(String) Q. start(BundleContext) ConsolePlugin.getDefault().getConsoleManager() 0. stop(BundleContext) .addConsoles(new IConsole[]{console}); B-III es.example.consple.internal B-D ExampleConsole.java stdout = console.newMessageStream(); ∃ ⊕ ExampleConsole stderr = console.newMessageStream(); △ console 4 stderr stdout.setColor(Display.getDefault().getSystemColor(SWT.COLOR BLACX)); △ stdout stdout.setColor(Display.getDefault().getSystemColor(SWT.COLOR RED)); 0<sup>E</sup> ExampleConsole() Ø getStderr() Ø getStdout() public MessageConsoleStream getStdout() { ③ 副, JRE System Library [jre 1.6.0\_05] return stdout; B B. Plug-in Dependencies B-B-META-INF build.properties public MessageConsoleStream getStderr() { return stderr: 8 9 8 B

8

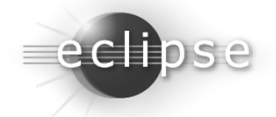

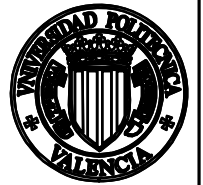

**SXIO** 

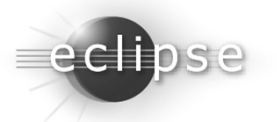

- Eclipse proporciona una rica API (aunque compleja) para la creación de editores textuales: *JFace Text*.
- Esta API proporciona funciones para poder crear editores con coloreado de sintaxis, marcado de errores, autocompletado de código, etc.
- Eclipse proporciona un asistente que permite crear un nuevo *plug-in* que defina un nuevo editor de texto.
- Por defecto, este asistente crea un editor de texto para archivos XML.
- El ejemplo de creación de un editor de texto sencillo que mostraremos a continuación no hará uso de este asistente.

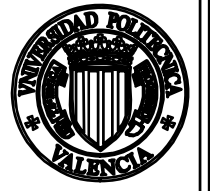

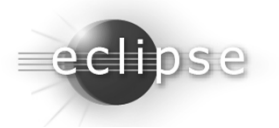

#### Uso del punto de extensión de un nuevo editor

un nuevo editor

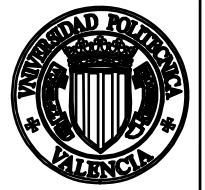

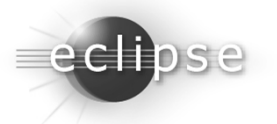

 En primer lugar, crearemos un nuevo proyecto de plugin vacío.

| New Plug-in Project                                                                             |                                               |                |
|-------------------------------------------------------------------------------------------------|-----------------------------------------------|----------------|
| Plug-in Project<br>Create a new plug-in project                                                 |                                               |                |
| Project name: es.example.e                                                                      | editor                                        |                |
| Use default location                                                                            |                                               |                |
| Location: D:/Eclipse/eclipse-                                                                   | SDK-3.3.2-win32/eclipse/workspace/es.example. | <u>B</u> rowse |
| Project Settings                                                                                |                                               |                |
| Create a Java project                                                                           |                                               |                |
| Source folder: src                                                                              |                                               |                |
| Target Platform<br>This plug-in is targeted to rur<br>③ Eclipse version:<br>○ an OSGi framework | a with:<br>3.3<br>Equinox                     |                |
| 0                                                                                               | <back next=""> Einish</back>                  | Cancel         |

| 🖶 New Plug-in                                                                                    | Project                                                       |        |  |  |  |
|--------------------------------------------------------------------------------------------------|---------------------------------------------------------------|--------|--|--|--|
| Plug-in Content<br>Enter the data required to generate the plug-in.                              |                                                               |        |  |  |  |
| Plug-in Properties                                                                               |                                                               |        |  |  |  |
| Plug-in <u>I</u> D:                                                                              | es.example.editor                                             |        |  |  |  |
| Plug-in Version:                                                                                 | 1.0.0                                                         |        |  |  |  |
| Plug-in Name:                                                                                    | Editor Plug-in                                                |        |  |  |  |
| Plug-in Provi <u>d</u> er:                                                                       |                                                               |        |  |  |  |
| <u>C</u> lasspath:                                                                               |                                                               |        |  |  |  |
| Plug-in Options                                                                                  |                                                               |        |  |  |  |
| ✓ Generate an a                                                                                  | ctivator, a Java class that controls the plug-in's life cycle |        |  |  |  |
| Ac <u>t</u> ivator: e                                                                            | Activator: es.example.editor.ExampleEditorUIPlugin            |        |  |  |  |
| This plug-in wi                                                                                  | I make contributions to the UI                                |        |  |  |  |
| Rich Client Application         Would you like to create a rich dient application?         O Yes |                                                               |        |  |  |  |
|                                                                                                  |                                                               |        |  |  |  |
| ?                                                                                                | < <u>B</u> ack <u>N</u> ext > <u>Finish</u>                   | Cancel |  |  |  |

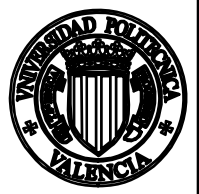

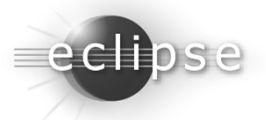

 En primer lugar, crearemos un nuevo proyecto de plugin vacío.

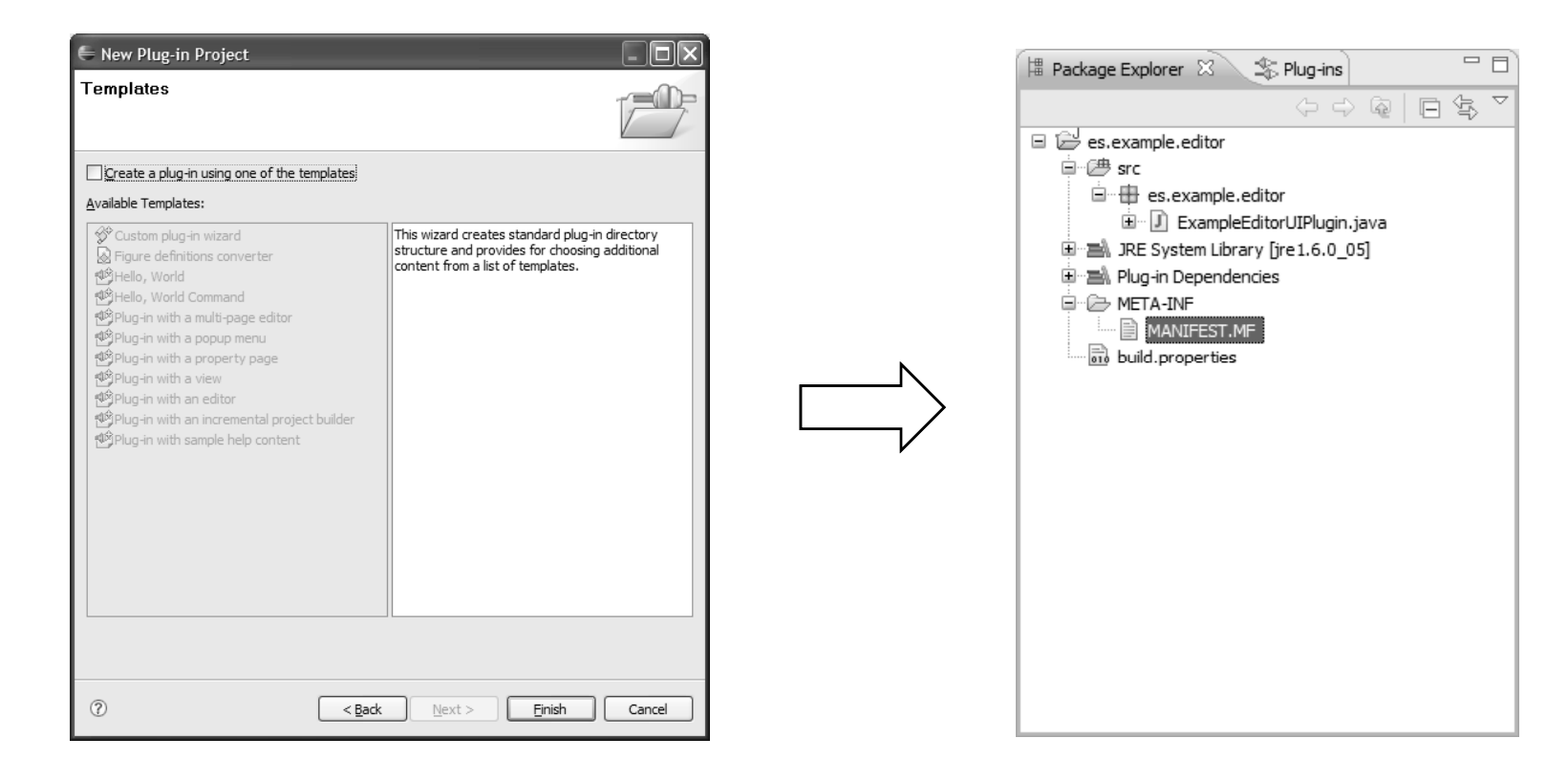

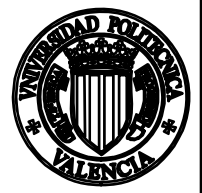

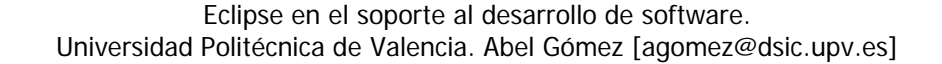

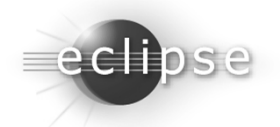

 A continuación, registraremos nuestro editor de texto (aún sin funcionalidad) invocando el punto de extensión «org.eclipse.ui.editors».

|                                                              |                                                     | Extension Point Selection                                                                                                    |                             |
|--------------------------------------------------------------|-----------------------------------------------------|----------------------------------------------------------------------------------------------------|-----------------------------|
| as.example.editor 🛛                                          |                                                     | Create a new Internal and External Editors extension.                                                                                                    | =)                          |
| San Extensions                                               |                                                     |                                                                                                    |                             |
|                                                              |                                                     | Extension Points Extension Wizards                                                                                                    |                             |
| All Extensions                                               |                                                     | Extension Doint filter:                                                                                                    |                             |
| Define extensions for this plug-in in the following section. |                                                     |                                                                                                    |                             |
| type filter text                                             |                                                     | org.eclipse.ui.editorActions     forg.eclipse.ui.editors                                                                                                    |                             |
|                                                              |                                                     |                                                                                                    |                             |
| 8                                                            | 10                                                  |                                                                                                    |                             |
| E                                                            | lit                                                 |                                                                                                    |                             |
|                                                              | qL                                                  |                                                                                                    |                             |
|                                                              |                                                     |                                                                                                    |                             |
|                                                              |                                                     |                                                                                                    |                             |
|                                                              |                                                     | Show only extension points from the required plug-ins                                                                                                    |                             |
|                                                              | N                                                   | Extension Point Description: Internal and External Editors                                                                                                    |                             |
|                                                              |                                                     | This extension point is used to add new editors to the workbench. A editor is a v                                                                                                    | sual 🔺                      |
|                                                              |                                                     | component within a workbench page. It is typically used to edit or browse a docu                                                                                                    | iment or                    |
|                                                              |                                                     | input object. To open an editor, the user will typically invoke "Open" on an IFile<br>action is performed the workbench registry is consulted to determine an approp                                                                                                    | . When this<br>riate editor |
|                                                              | •                                                   | for the file type and then a new instance of the editor type is created. The actual                                                                                                    | esult 🗸                     |
|                                                              |                                                     | Available templates for internal and external editors:                                                                                                    |                             |
|                                                              |                                                     | the Editor                                                                                                    |                             |
|                                                              |                                                     | ad <sup>≜</sup> Multi-page Editor                                                                                                    |                             |
|                                                              |                                                     |                                                                                                    |                             |
|                                                              |                                                     |                                                                                                    |                             |
|                                                              |                                                     |                                                                                                    |                             |
|                                                              |                                                     |                                                                                                    |                             |
|                                                              |                                                     |                                                                                                    |                             |
|                                                              |                                                     | Image: Constraint of the second second sec | Cancel                      |
|                                                              |                                                     |                                                                                                    |                             |
| Overview Dependencies Runtime Extensions Extension Po        | ats Build MANIFEST ME build properties plugin ym    |                                                                                                    |                             |
| Extensional Extensional Extensional Extension Pol            | na paila marka contrai pailatpi operaco piagintxini |                                                                                                    |                             |

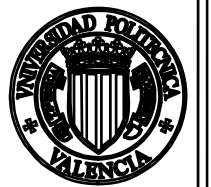

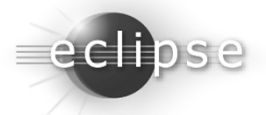

<extension

```
point="org.eclipse.ui.editors">
      <editor
         class="org.eclipse.ui.editors.text.TextEditor"
         contributorClass="org.eclipse.ui.editors.text.TextEditorActionContributor"
         extensions="text"
                                                                                                                                                         🕼 es.example.editor 🔀
         icon="icons/icon.gif"
                                                         Sale Extensions
         id="es.example.editor.editor1"
                                                                                                                                                          (?)
         name="ExampleEditor">
                                                          All Extensions
                                                                                                              Extension Element Details
                                                                                                  La E
    </editor>
                                                           Define extensions for this plug-in in the following section.
                                                                                                              Set the properties of "editor". Required fields are denoted by
                                                                                                              ***.
</extension>
                                                            type filter text
                                                                                                              id*:
                                                                                                                              es.example.editor.editor1
                                                                                                  <u>A</u>dd...
                                                             Image: org.eclipse.ui.editors
                                                                                                                              ExampleEditor
                                                                                                              name*:
                                                                  ExampleEditor (editor)
                                                                                                  Edit...
                                                                                                                              icons/eclipse_icon.gif
                                                                                                                                                   Browse ...
                                                                                                              icon:
                                                                                                                              text
                                                                                                              extensions:
                                                                                                   Up
                                                                                                                              brg.eclipse.ui.editors.text
                                                                                                                                                   Browse...
                                                                                                              class:
                                                                                                  Down
                                                                                                              command:
                                                                                                              launcher:
                                                                                                                                                   Browse...
                                                                                                              contributorClass:
                                                                                                                              org.edipse.ui.editors.text
                                                                                                                                                   Browse...
                                                                                                              default:
                                                                                                              filenames:
                                                                                                              symbolicFontName:
                                                                                                              matchingStrategy:
                                                                                                                                                   Browse...
```

Overview Dependencies Runtime Extensions Extension Points Build MANIFEST.MF plugin.xml build.properties

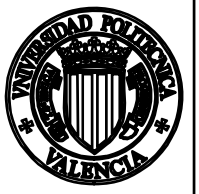

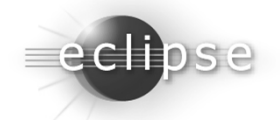

 El plug-in que hemos creado asocia el editor de texto estándar de eclipse (org.eclipse.ui.editors.text.TextEditor) y el icono seleccionado a los archivos con extensión «\*.text».

| 🖶 Java - Example/file.text - Eclipse SDK                                                            |                        | - D× |
|----------------------------------------------------------------------------------------------------|------------------------|------|
| <u>File Edit Navigate</u> Se <u>a</u> rch <u>Project Run Wi</u>                                     | indow <u>H</u> elp     |      |
|                                                                                                    | : 岱 🕆 ⓒ 🔹 🤔 🔗 🗈 🐉 Java | )    |
| Image: Package Explor     X     Image: Hierarchy     Image: Display       ↓     ↓     ↓     ↓     ↓ | ■ file.text 🛛          |      |
| Example<br>file.text                                                                                |                        |      |
|                                                                                                    |                        | ×    |
| i □ <sup>⇔</sup> Writable                                                                           | Insert                 | @    |

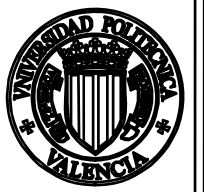

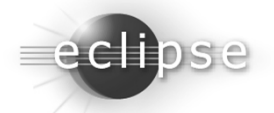

### Creación de la implementación personalizada

personalizada

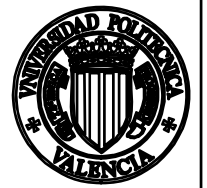

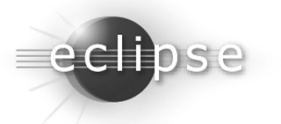

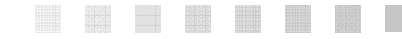

- Eclipse emplea el modelo *daño, reparación, reconciliación (damage, repair, reconcile)*.
- Cada vez que el usuario cambia el documento, el reconciliador determina qué región ha sido invalidada, y cómo debe repararse:
  - *Daño* es el texto que debe redibujarse.
  - *Reparación* es el método empleado para redibujar el área dañada.
  - *Reconciliación* es el proceso de mantener la representación visual de un documento cada vez que se efectúa un cambio.
- Para personalizar el modelo de daño/reparación de nuestro editor, extenderemos la clase por defecto *TextEditor*, y la modificaremos para que emplee nuestra propia clase *SourceViewerConfiguration*.

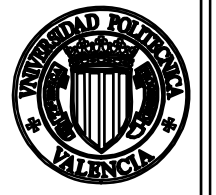

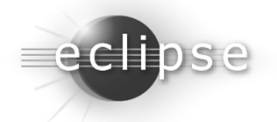

- La clase *SourceViewerConfiguration* el clase central para configurar el editor con funcionalidad adicional (p.e., coloreado de sintaxis o autocompletado).
- Por defecto, esta clase no soporta coloreado de sintaxis, por ello, crearemos nuestra propia clase SourceViewer que herede de SourceViewerConfiguration, pudiendo sobreescribir los métodos que nos interesen.
- Nuestro SourceViewer hará uso de sus propias reglas para determinar las distintas partes del documento, y cómo deberán representarse.
- Podremos definir nuestras propias reglas de forma sencilla extendiendo la funcionalidad ofrecida por la clase *RuleBasedScanner*.

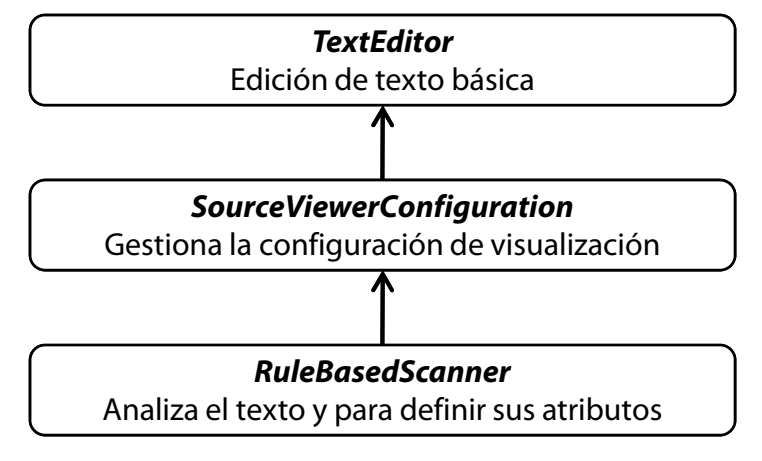

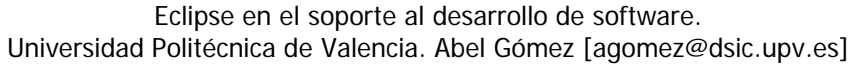

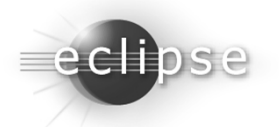

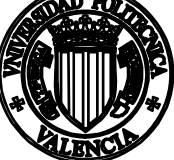

- De esta manera, nuestro plug-in requerirá de tres clases adicionales:
  - ExampleEditor Extiende la clase por defecto TextEditor. Cambiaremos el SourceViewer por defecto.
  - ExampleRuleScanner Hereda de RuleBasedScanner y define las reglas para nuestro propio editor que se emplearán en la clase de daño/reparación.
  - ExampleSourceViewerConfig Hereda de SourceViewerConfiguration, instanciará la regla de nuestro editor, y definirá la acción de reconciliación.

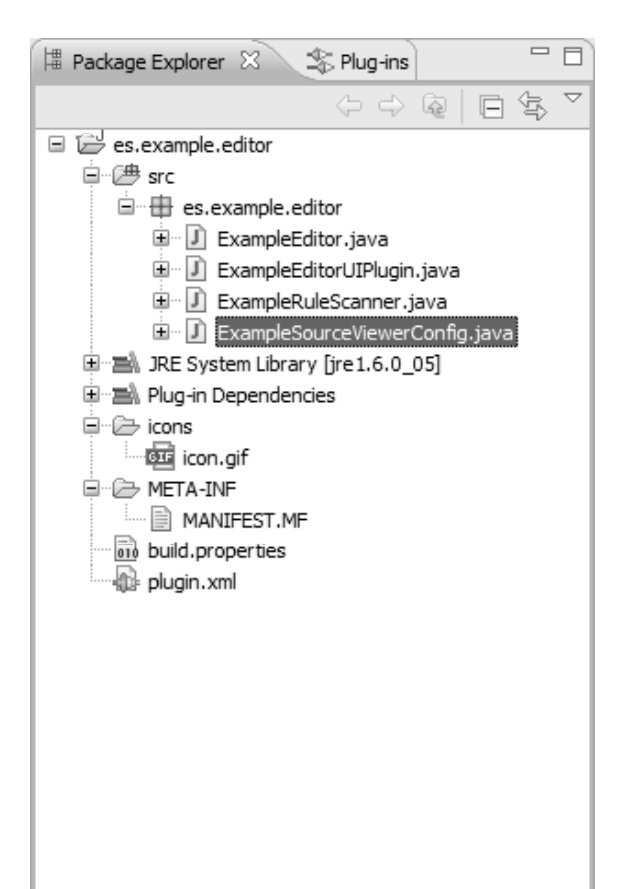

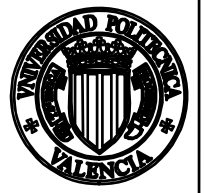

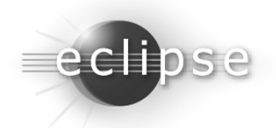

• En primer lugar, debemos configurar nuestro editor para que emplee nuestro *SourceViewer*:

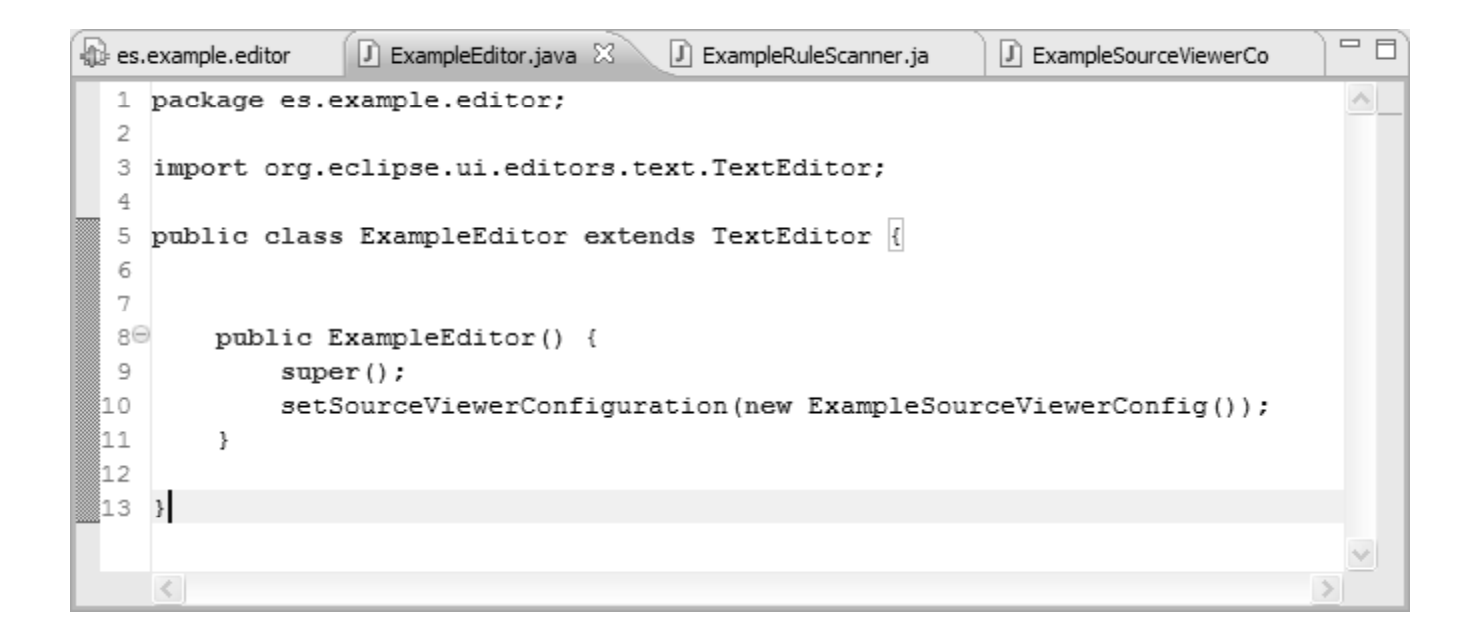

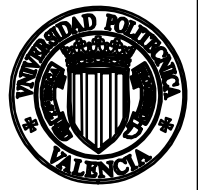

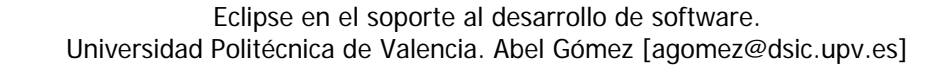

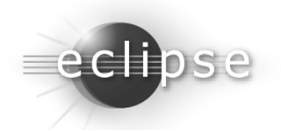

 A continuación, debemos establecer el modelo damage/repair/reconcile sobreescribiendo el método SourceViewerConfiguration.getPresentationReconciler():

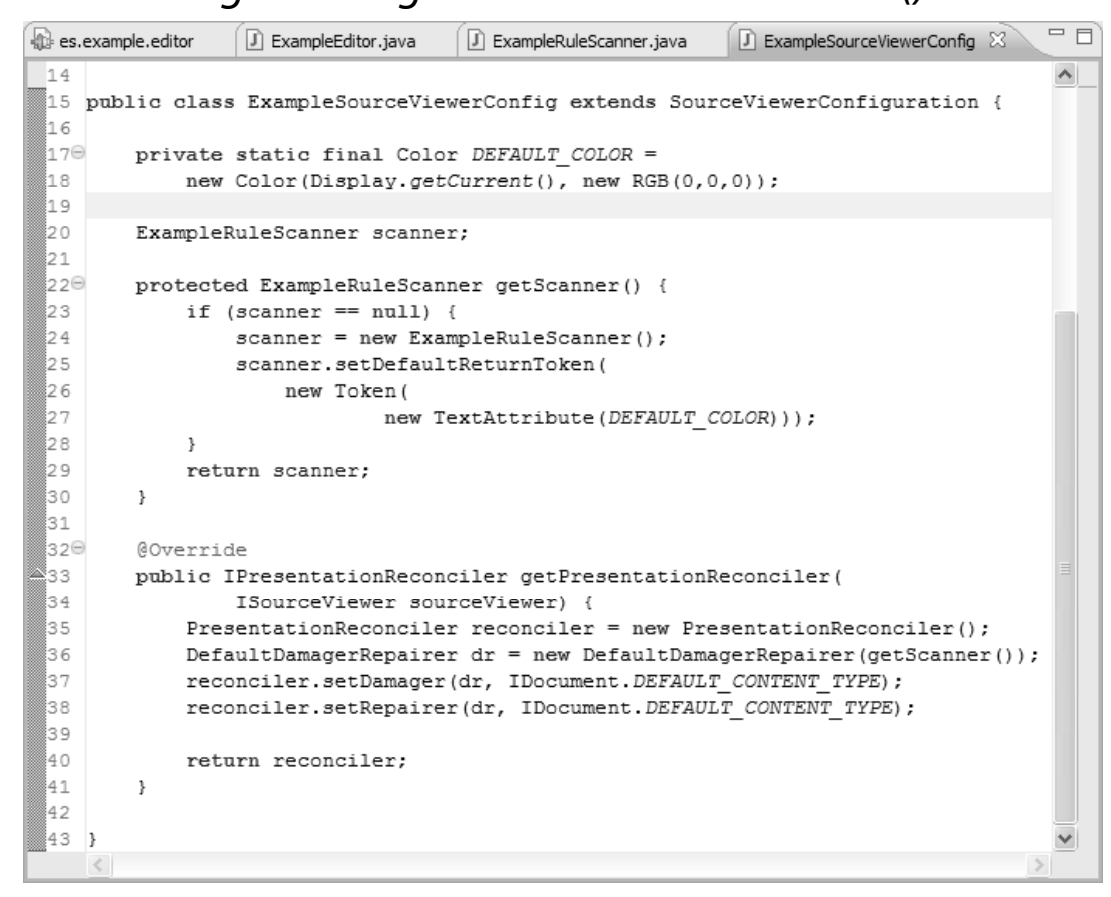

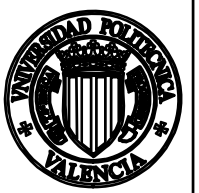

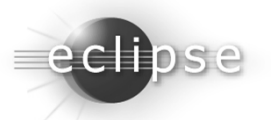

 Por último, definimos las reglas que marcarán como se coloreará el texto de nuestro editor. En este caso, definiremos un color azul para algunas palabras clave de SQL, y color verde para comentarios:

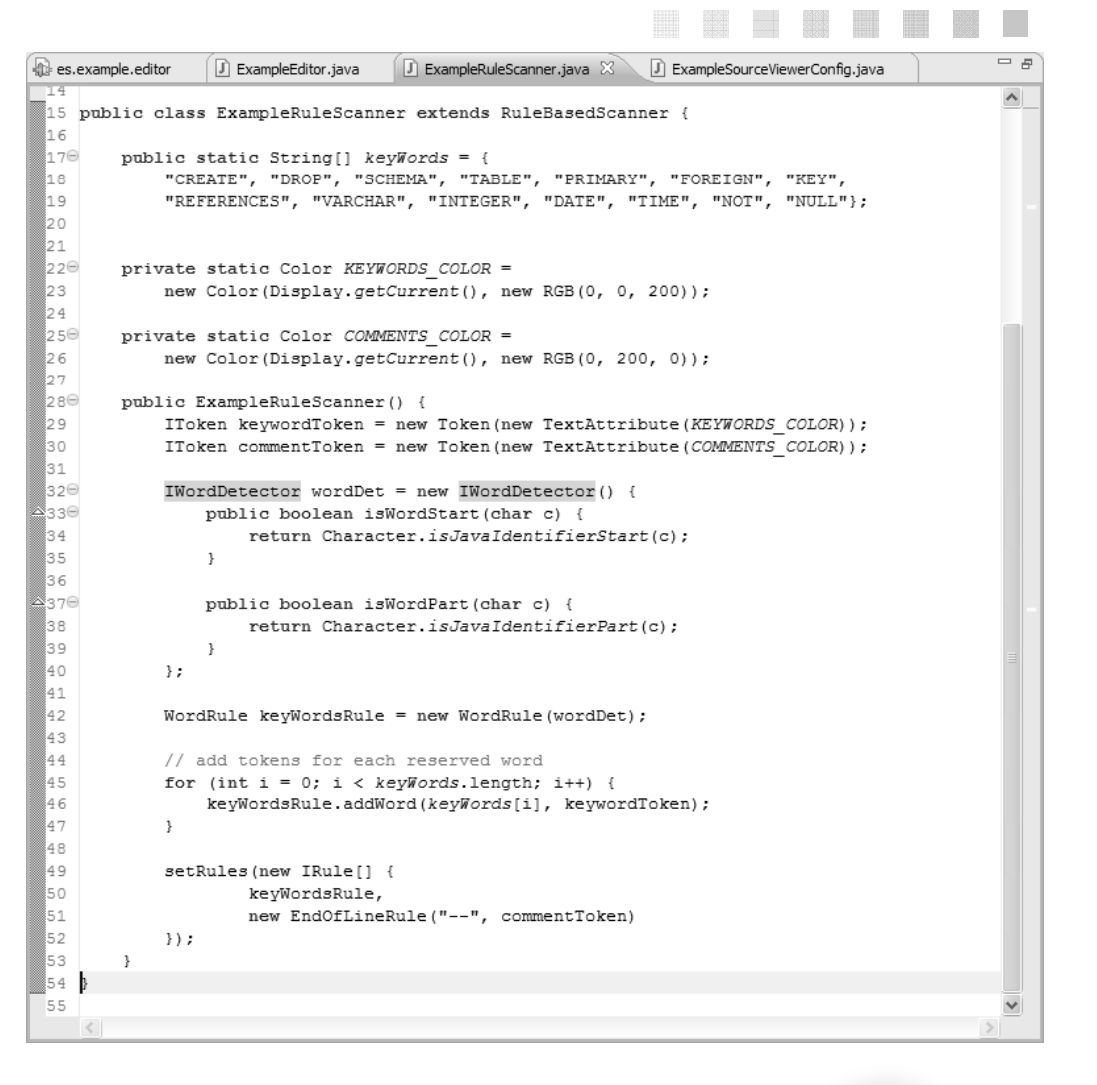

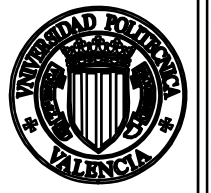

23

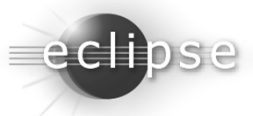

En este punto, podremos ejecutar nuestro editor (debemos recordar actualizar el archivo de manifiesto, para apuntar a la nueva clase del editor):

|                                                | plo.text 🛛                                                                                                    |     |
|------------------------------------------------|----------------------------------------------------------------------------------------------------|-----|
|                                                |                                                                                                    |     |
| -                                              | Nombre del esquema: Model                                                                                                    |     |
| -                                              | Creado en: 08/01/2008 13:16                                                                                                    |     |
| -                                              |                                                                                                    |     |
| -                                              | Creacion de tablas                                                                                                    |     |
| RC                                             | P TABLE "Model"."Solicitud";                                                                                                    |     |
| RE                                             | ATE TABLE "Model"."Solicitud"                                                                                                    |     |
|                                                |                                                                                                    |     |
|                                                | "fk Identificador Acta" VARCHAR NOT NULL,                                                                                                    |     |
|                                                | "fk Identificador Alumno" VARCHAR NOT NULL,                                                                                                    |     |
|                                                | "fk Identificador Convocatoria" VARCHAR NOT NULL,                                                                                                    |     |
|                                                | "fk Identificador Examen" VARCHAR NOT NULL,                                                                                                    |     |
|                                                | "Identificador Solicitud" VARCHAR NOT NULL,                                                                                                    |     |
|                                                | "Están Fotos Disponibles" VARCHAR(1) NOT NULL,                                                                                                    |     |
|                                                | "Está Fotocopia DNI Disponible" VARCHAR(1) NOT NULL,                                                                                                    |     |
|                                                | "Está Certificado Médico Disponible" VARCHAR(1) NOT NULL,                                                                                                    |     |
|                                                | "fk Identificador Resolución" VARCHAR NOT NULL.                                                                                                    |     |
|                                                |                                                                                                    |     |
|                                                | PRIMARY KEY( "fk Identificador Convocatoria", "fk Identificador Examen", "Identificador So                                                                                                    | Li  |
| ;                                              | PRIMARY KEY( "fk_Identificador_Convocatoria", "fk_Identificador_Examen", "Identificador_So:                                                                                                    | Li  |
| ;                                              | <pre>FRIMARY KEY( "fk_Identificador_Convocatoria", "fk_Identificador_Examen", "Identificador_So</pre>                                                                                                    | Li  |
| ;                                              | <pre>PRIMARY KEY( "fk_Identificador_Convocatoria", "fk_Identificador_Examen", "Identificador_So:<br/>PP TABLE "Model"."Resolución";</pre>                                                                                                    | Li  |
| ;<br>ORC                                       | PRIMARY KEY( "fk_Identificador_Convocatoria", "fk_Identificador_Examen", "Identificador_So:<br>P TABLE "Model"."Resolución";<br>ATE TABLE "Model"."Resolución"                                                                                                    | Li  |
| ;<br>RE                                        | PRIMARY KEY( "fk_Identificador_Convocatoria", "fk_Identificador_Examen", "Identificador_So:<br>PF TABLE "Model"."Resolución";<br>ATE TABLE "Model"."Resolución"                                                                                                    | Li  |
| ;<br>RE                                        | PRIMARY KEY( "fk_Identificador_Convocatoria", "fk_Identificador_Examen", "Identificador_So:<br>P TABLE "Model"."Resolución";<br>ATE TABLE "Model"."Resolución"<br>"fk Identificador Acta" VARCHAR NOT NULL,                                                                                                    | Li  |
| ;<br>RE                                        | PRIMARY KEY( "fk_Identificador_Convocatoria", "fk_Identificador_Examen", "Identificador_So:<br>PTABLE "Model"."Resolución";<br>ATE TABLE "Model"."Resolución"<br>"Ik_Identificador_Acta" VARCHAR NOT NULL,<br>"fk Identificador Convocatoria" VARCHAR NOT NULL,                                                                                                    | Li  |
| ;<br>RE                                        | PRIMARY KEY( "fk_Identificador_Convocatoria", "fk_Identificador_Examen", "Identificador_So:<br>P TABLE "Model"."Resolución";<br>ATE TABLE "Model"."Resolución"<br>"fk_Identificador_Acta" VARCHAR NOT NULL,<br>"fk_Identificador_Convocatoria" VARCHAR NOT NULL,<br>"Identificador Resolución" VARCHAR NOT NULL,                                                                                                    | 1.1 |
| ;<br>RC                                        | PRIMARY KEY( "fk_Identificador_Convocatoria", "fk_Identificador_Examen", "Identificador_So:<br>PF TABLE "Model"."Resolución";<br>"ATE TABLE "Model"."Resolución"<br>"rk_Identificador_Acta" VARCHAR NOT NULL,<br>"fk_Identificador_Convocatoria" VARCHAR NOT NULL,<br>"Identificador_Resolución" VARCHAR NOT NULL,<br>"Identificador_Resolución" VARCHAR NOT NULL,                                                                                                    | Li  |
| ;<br>RE                                        | PRIMARY KEY( "fk_Identificador_Convocatoria", "fk_Identificador_Examen", "Identificador_So:<br>PTABLE "Model"."Resolución";<br>ATE TABLE "Model"."Resolución"<br>"IK_Identificador_Acta" VARCHAR NOT NULL,<br>"fk_Identificador_Convocatoria" VARCHAR NOT NULL,<br>"Identificador_Resolución" VARCHAR NOT NULL,<br>"Nota" VARCHAR NOT NULL,<br>"Es Convalidación" VARCHAR(1) NOT NULL,                                                                                                    | Li  |
| RE                                             | PRIMARY KEY( "fk_Identificador_Convocatoria", "fk_Identificador_Examen", "Identificador_So:<br>PTABLE "Model"."Resolución";<br>ATE TABLE "Model"."Resolución"<br>"fk_Identificador_Acta" VARCHAR NOT NULL,<br>"fk_Identificador_Convocatoria" VARCHAR NOT NULL,<br>"Identificador_Resolución" VARCHAR NOT NULL,<br>"Nota" VARCHAR NOT NULL,<br>"Ba Nota" VARCHAR(1) NOT NULL,<br>"Es Nota" VARCHAR(1) NOT NULL,                                                                                                    | Li  |
| ;<br>RE                                        | PRIMARY KEY( "fk_Identificador_Convocatoria", "fk_Identificador_Examen", "Identificador_So:<br>PTABLE "Model"."Resolución";<br>ATE TABLE "Model"."Resolución"<br>"fk_Identificador_Acta" VARCHAR NOT NULL,<br>"fk_Identificador_Convocatoria" VARCHAR NOT NULL,<br>"Identificador_Resolución" VARCHAR NOT NULL,<br>"Nota" VARCHAR NOT NULL,<br>"Es_Convalidación" VARCHAR(1) NOT NULL,<br>"Es_Convalidación" VARCHAR(1) NOT NULL,<br>"Es_Nota" VARCHAR(1) NOT NULL,<br>"Es_Nota" VARCHAR(1) NOT NULL,                                                                                                    |     |
| ;<br>RC                                        | PRIMARY KEY( "fk_Identificador_Convocatoria", "fk_Identificador_Examen", "Identificador_So:<br>PTABLE "Model"."Resolución";<br>ATE TABLE "Model"."Resolución"<br>"fk_Identificador_Acta" VARCHAR NOT NULL,<br>"fk_Identificador_Convocatoria" VARCHAR NOT NULL,<br>"Identificador_Resolución" VARCHAR NOT NULL,<br>"Nota" VARCHAR NOT NULL,<br>"Sc_Convalidación" VARCHAR(1) NOT NULL,<br>"Es_Convalidación" VARCHAR(1) NOT NULL,<br>"Es_Nota" VARCHAR(1) NOT NULL,<br>"FK_Identificador_Convocatoria", "Identificador_Reso:                                                                                                    | 13  |
| ;<br>CRE                                       | PRIMARY KEY( "fk_Identificador_Convocatoria", "fk_Identificador_Examen", "Identificador_So:<br>PTABLE "Model"."Resolución";<br>ATE TABLE "Model"."Resolución"<br>"fk_Identificador_Acta" VARCHAR NOT NULL,<br>"fk_Identificador_Convocatoria" VARCHAR NOT NULL,<br>"Identificador_Resolución" VARCHAR NOT NULL,<br>"Nota" VARCHAR NOT NULL,<br>"Nota" VARCHAR NOT NULL,<br>"Es_Convalidación" VARCHAR(1) NOT NULL,<br>"Es_Nota" VARCHAR(1) NOT NULL,<br>"Es_Nota" VARCHAR(1) NOT NULL,<br>"Es_Nota" VARCHAR(1) NOT NULL,<br>"Es_Nota" VARCHAR(1) NOT NULL,<br>PRIMARY KEY( "fk_Identificador_Acta", "fk_Identificador_Convocatoria", "Identificador_Resol                                                                                                    | L 3 |
| ;<br>DRC<br>CRE<br>(                           | <pre>PRIMARY KEY( "fk_Identificador_Convocatoria", "fk_Identificador_Examen", "Identificador_So:<br/>PTABLE "Model"."Resolución";<br/>ATE TABLE "Model"."Resolución"<br/>"rk_Identificador_Acta" VARCHAR NOT NULL,<br/>"fk_Identificador_Convocatoria" VARCHAR NOT NULL,<br/>"Identificador_Resolución" VARCHAR NOT NULL,<br/>"Nota" VARCHAR NOT NULL,<br/>"Es_Convalidación" VARCHAR(1) NOT NULL,<br/>"Es_Nota" VARCHAR(1) NOT NULL,<br/>PRIMARY KEY( "fk_Identificador_Acta", "fk_Identificador_Convocatoria", "Identificador_Resolución"<br/>PTABLE "Model"."Examen";<br/>PT TABLE "Model"."Examen";</pre>                                                                                                    |     |
| );<br>DRC<br>CRE<br>(<br>);<br>DRC<br>CRE      | PRIMARY KEY( "fk_Identificador_Convocatoria", "fk_Identificador_Examen", "Identificador_So:<br>PF TABLE "Model"."Resolución";<br>ATE TABLE "Model"."Resolución"<br>"fk_Identificador_Acta" VARCHAR NOT NULL,<br>"fk_Identificador_Convocatoria" VARCHAR NOT NULL,<br>"Identificador_Resolución" VARCHAR NOT NULL,<br>"Identificador_Resolución" VARCHAR NOT NULL,<br>"Nota" VARCHAR NOT NULL,<br>"Es_Convalidación" VARCHAR(1) NOT NULL,<br>PES_Nota" VARCHAR(1) NOT NULL,<br>PFIMARY KEY( "fk_Identificador_Acta", "fk_Identificador_Convocatoria", "Identificador_Reso:<br>PF TABLE "Model"."Examen";<br>ATE TABLE "Model"."Examen"                                                                                                    | Li  |
| );<br>CRE<br>(<br>);<br>DRC<br>CRE<br>(        | PRIMARY KEY( "fk_Identificador_Convocatoria", "fk_Identificador_Examen", "Identificador_So:<br>PTABLE "Model"."Resolución";<br>ATE TABLE "Model"."Resolución"<br>"fk_Identificador_Acta" VARCHAR NOT NULL,<br>"fk_Identificador_Convocatoria" VARCHAR NOT NULL,<br>"Identificador_Resolución" VARCHAR NOT NULL,<br>"Nota" VARCHAR NOT NULL,<br>"Be_Convalidación" VARCHAR(1) NOT NULL,<br>"Es_Nota" VARCHAR(1) NOT NULL,<br>PRIMARY KEY( "fk_Identificador_Acta", "fk_Identificador_Convocatoria", "Identificador_Resol<br>PTABLE "Model"."Examen";<br>ATE TABLE "Model"."Examen"                                                                                                    | Lu  |
| );<br>DRG<br>CRE<br>(<br>);<br>DRG<br>CRE<br>( | PRIMARY KEY( "fk_Identificador_Convocatoria", "fk_Identificador_Examen", "Identificador_So:<br>PTABLE "Model"."Resolución";<br>"ATE TABLE "Model"."Resolución"<br>"fk_Identificador_Acta" VARCHAR NOT NULL,<br>"fk Identificador_Convocatoria" VARCHAR NOT NULL,<br>"Identificador_Resolución" VARCHAR NOT NULL,<br>"Nota" VARCHAR NOT NULL,<br>"Es_Convalidación" VARCHAR(1) NOT NULL,<br>"Es_Nota" VARCHAR(1) NOT NULL,<br>"Es_Nota" VARCHAR(1) NOT NULL,<br>"Fs_Nota" VARCHAR(1) NOT NULL,<br>"Fs_Nota" VARCHAR(1) NOT NULL,<br>"Fs_Model"."Examen";<br>"ATE TABLE "Model"."Examen";<br>"fk_Identificador_Asignatura_para_Titulación" VARCHAR NOT NULL,<br>"The Interview of the Interview of the Inter | Lu  |

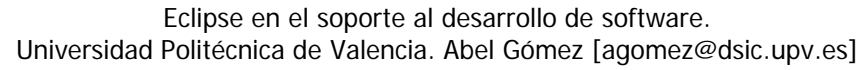

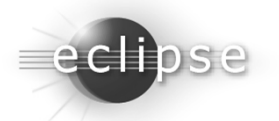

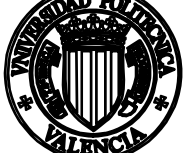

preferencias

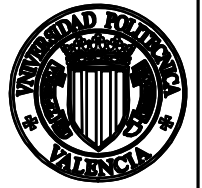

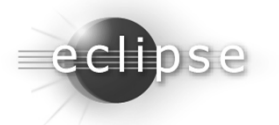

- Cada *plug-in*, dispone de un elemento *IPreferenceStore*, al que se accede mediante el método *AbstractUIPlugin.getPreferenceStore()*.
- IPreferenceStore es una interfaz que representa una tabla que mapea un valor (boolean, double, float, int, long, String) a una determinada clave (String).
- Una hoja de preferencias es la interfaz por defecto que Eclipse proporciona para que el desarrollador establezca los mecanismos de modificación de los valores del elemento *IPreferenceStore*, y que el usuario pueda establecer sus preferencias
- Como para los principales tipos de *plug-ins* Eclipse proporciona un asistente para crear una hoja de preferencias.
- En este caso, vamos a crear una hoja de preferencias que nos permita configurar la consola creada anteriormente.
- De esta manera, el usuario podrá determinar qué tipos de mensajes desea que se muestren por la consola (la consola muestra mensajes normales, de *debug* y de error).

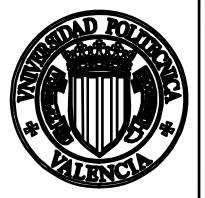

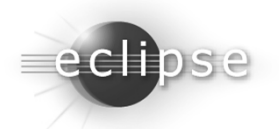

- En este caso, puesto que las preferencias son de la propia consola, definiremos las clases para la hoja de preferencias dentro del mismo *plug-in* de la consola.
- Para invocar un asistente para añadir funcionalidad a un *plug-in* existente, deberemos seleccionar el botón «Add...» en la pestaña «Extensions» en el editor del archivo de manifiesto de un *plug-in*.

La, E

\dd.

Up Down

\*es.example.console 

\*
Extensions

section.

type filter text

Define extensions for this plug-in in the following

Overview Dependencies Runtime Extensions Extension Points Bui

| existence,                             |                                                                                                    |                                                                                                    |
|----------------------------------------|----------------------------------------------------------------------------------------------------|----------------------------------------------------------------------------------------------------|
| botón                                  | Extension Points Extension Wizards                                                                                                    |                                                                                                    |
|                                        | Extension Templates                                                                                                    | sê "Hello, World" action set                                                                                                    |
| tensions»                              |                                                                                                    | ☆ "Hello, World" command contribution                                                                                            |
|                                        |                                                                                                    | ₀≜Editor                                                                                                    |
|                                        |                                                                                                    | ⊲≙File Import Wizard                                                                                                    |
|                                        |                                                                                                    | ₀≙Help Content                                                                                                    |
|                                        |                                                                                                    | ₀<br>icon Decorator                                                                                                    |
|                                        |                                                                                                    | ⊲c≜Multi-page Editor                                                                                                    |
|                                        |                                                                                                    | ₀≙New File Wizard                                                                                                    |
|                                        |                                                                                                    | ₀≙Popup Menu                                                                                                    |
| 9                                      |                                                                                                    |                                                                                                    |
|                                        |                                                                                                    | ⊕ Project Builder and Nature                                                                                                    |
|                                        |                                                                                                    | ₀≙Property Page                                                                                                    |
|                                        |                                                                                                    | ⊕ Release Engineering Perspective                                                                                                |
|                                        |                                                                                                    | ⊲c≜Sample View                                                                                                    |
|                                        |                                                                                                    | ^∲ Snlach Handler                                                                                                    |
|                                        | This template creates a page that is contribut<br>common preference fields and how to save an<br>select <b>Window</b> then <b>Preferences</b> from the | ed to the Preterences. It demonstrates how to create<br>di restore values between invocations. To see the result,<br>e menu bar. |
|                                        |                                                                                                    |                                                                                                    |
|                                        | 0                                                                                                    | < <u>Back</u> <u>Next</u> Einish Cancel                                                                                          |
| d MANIFEST.MF build.properties plugin. | sml                                                                                                    |                                                                                                    |

New Extension

Extension Point Selection

Create a new extension from the Preference Page template

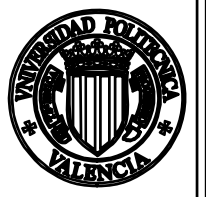

27

Eclipse en el soporte al desarrollo de software. Universidad Politécnica de Valencia. Abel Gómez [agomez@dsic.upv.es]

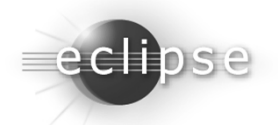

 Para la creación de una hoja de preferencias, basta con indicar el nombre de la clase para la nueva hoja de preferencias, el nombre del paquete donde se colocará, y el nombre de la hoja de preferencias.

| Preference Page   Sample Preference Page   The provided options allow you to control the preferences   gava Package Name:   es.example.console.preferences   Page Name:   ConsolePreferencePage   Page Name:   Example Console   Page Name:   Example Console   Page Name:   Page Nam                                                                         |                                                              |                                                                                                    |               | Fill Flockage Explorer to Epstrag ins                                                                                                    |
|----------------------------------------------------------------------------------------------------|--------------------------------------------------------------|----------------------------------------------------------------------------------------------------|---------------|----------------------------------------------------------------------------------------------------|
| Sample Preference Page   The provided options allow you to control the preferences page that will be created.   gava Package Name:   es.example.console.preferences   Page Name:   Example Console   Page Name:   Example Console <th></th> <th></th> <th></th> <th>(&gt; -&gt; @   □ \$ ▼</th> |                                                              |                                                                                                    |               | (> -> @   □ \$ ▼                                                                                                    |
| Sample Preference Page   The provided options allow you to control the preference page that will be created.     Java Package Name:   es.example.console.preferences   Page Class Name:   ConsolePreferencePage   Page Name:   Example Console   Example Console   Page Name:   Example Console   Example Console   Page Name:   Example Console   Example Console   Page Name:   Example Console   Example Console   Page Name:   Example Console   Example Console   Page Name:   Example Console   Example Console   Page Name:   Example Console   Example Console   Page Name:   Example Console   Example Console   Page Name:   Example Console   Example Console   Page Name:   Example Console   Example Console   Page Name:   Example Console   Page Name:   Example Console   Example Console   Page Name:   Example Console   Page Name:   Example Console   Page Name:   Example Console   Page Name:   Example Console   Page Name:   Example Console   Page Name:   Example Console   Page Name:   Example Console   Page Name:   Example                                              | 🖶 Preference Pag                                             | ge                                                                                                    |               | 🖃 🖅 es.example.console                                                                                                    |
| Java Package Name: es.example.console.preferences   Page Class Name: ConsolePreferencePage   Page Name: Example Console   Page Name:   Example Console   Page Name:    Page Name:    Page Name:    Page Name:  Page Name:    Page Name:                                                                                        | Sample Preferent                                             | ce Page<br>allow you to control the preference page that will be created.                                                      | =)            | · · · · · · · · · · · · · · · · · · ·                                                                                                    |
|                                                                                                    | Java Package Name:<br>Page Class Name:<br>Page <u>N</u> ame: | es.example.console.preferences ConsolePreferencePage Example Console <a href="https://wext.solution.com">kext.solution.com</a> | Einish Cancel | <ul> <li>e.example.console.internal</li> <li>ExampleConsole.java</li> <li>Example.console.preferences</li> <li>ConsolePreferencePage.java</li> <li>PreferenceConstants.java</li> <li>PreferenceInitializer.java</li> <li>JRE System Library [jre 1.6.0_05]</li> <li>Plug-in Dependencies</li> <li>META-INF</li> <li>MANIFEST.MF</li> <li>build,properties</li> <li>plugin.xml</li> <li>e.example.editor</li> </ul> |
|                                                                                                    |                                                              |                                                                                                    |               |                                                                                                    |

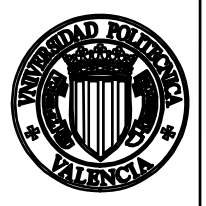

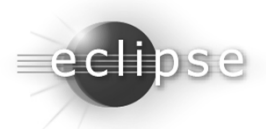

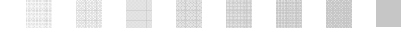

- Por defecto, el asistente crea tres clases:
  - ConsolePreferencePage Es la clase que implementa la hoja de propiedades. La clase creada por defecto hereda de FieldEditorPreferencePage, que es un tipo especial de hoja de propiedades que:
    - Proporciona constructores sencillos para crear los controles SWT más comúnmente usados en hojas de propiedades.
    - Proporciona una implementación para guardar/recuperar los valores de estos controles al presionar los botones de *aplicar* y *aceptar*.
  - PreferenceConstants— En esta clase se establecen las constantes (Strings), que determinan las claves empleadas en el elemento IPreferenceStore.
  - PreferenceInitializer Es la clase que determina los valores por defecto de IPreferenceStore. Estos se establecen la primera vez que se ejecuta el plug-in, o cuando el usuario pulsa el botón «Restore Defaults».

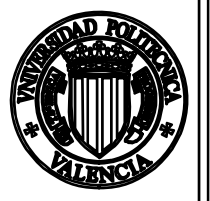

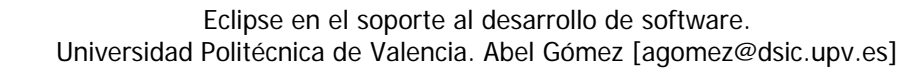

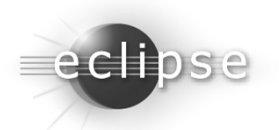

 Si ejecutamos el *plug-in* con la implementación por defecto, tendremos la siguiente hoja de ejemplo:

| e Preferences                                                                                                    |                                                                                                    |                                                                                              |                          | - ox      |
|----------------------------------------------------------------------------------------------------|----------------------------------------------------------------------------------------------------|----------------------------------------------------------------------------------------------|--------------------------|-----------|
| type filter text                                                                                                    | Example Console                                                                                                    |                                                                                              |                          | \$ • \$ - |
| <ul> <li>General</li> <li>Ant</li> <li>Ecore Diagram</li> <li>EMFT JET Transformations</li> <li>Example Console</li> <li>Help</li> <li>Icon Style</li> <li>Install/Update</li> <li>Java</li> <li>Model Validation</li> <li>Plug-in Development</li> <li>Run/Debug</li> <li>Team</li> <li>UML Cass Diagram</li> <li>UML Composite Structures Diag</li> <li>UML Profile Definition Diagram</li> <li>UML Statemachine Diagram</li> <li>UML Use Case Diagram</li> </ul> | A demonstration of a p<br>Directory preference:<br>An example of a multip<br>Choice 1<br>Choice 2<br>A text preference: | oreference page implementatio<br>volean preference<br>ole-choice preference<br>Default value | n                        | Browse    |
|                                                                                                    |                                                                                                    |                                                                                              | Restore <u>D</u> efaults | Apply     |
| 0                                                                                                    |                                                                                                    |                                                                                              | ОК                       | Cancel    |

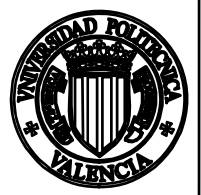

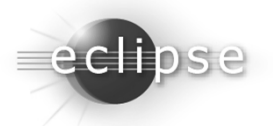

 Para personalizar los controles que queremos emplear en nuestra hoja de ejemplo, en primer lugar deberemos determinar cuáles serán las preferencias que vamos a guardar, y actualizar la clase *PreferenceConstants* con los valores apropiados.

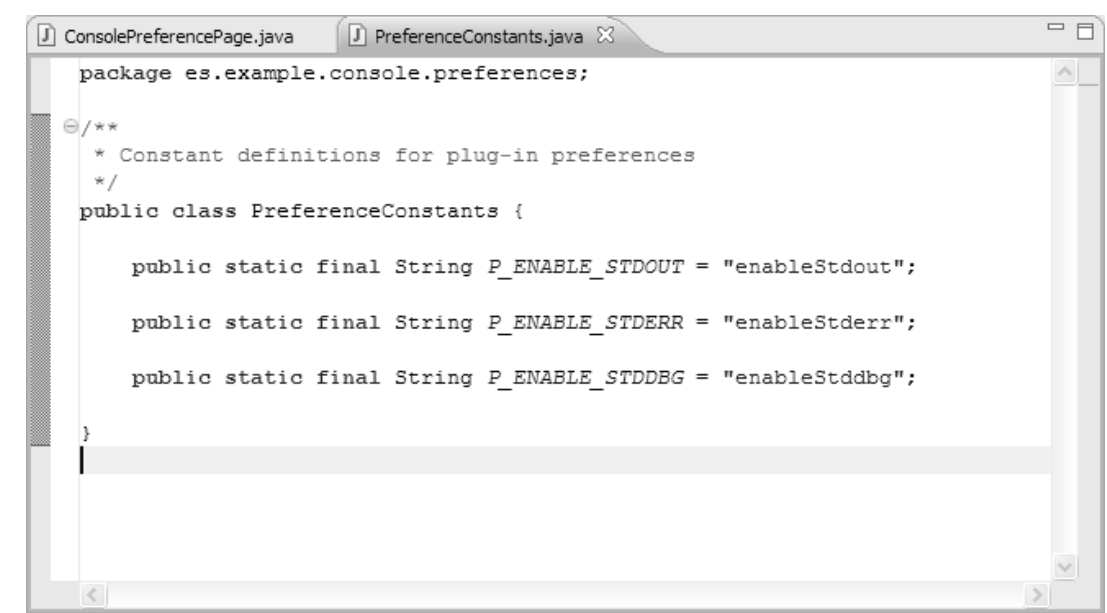

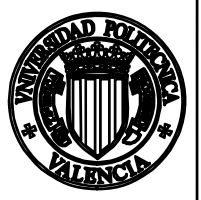

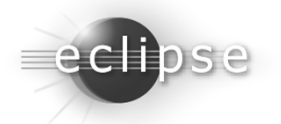

Después, deberemos modificar el método *ConsolePreferencePage.createFieldEditors()*, creando los controles adecuados <u>dependiendo</u> del tipo de valor que deseemos guardar, y asociándolo a una clave definida entre las constantes:

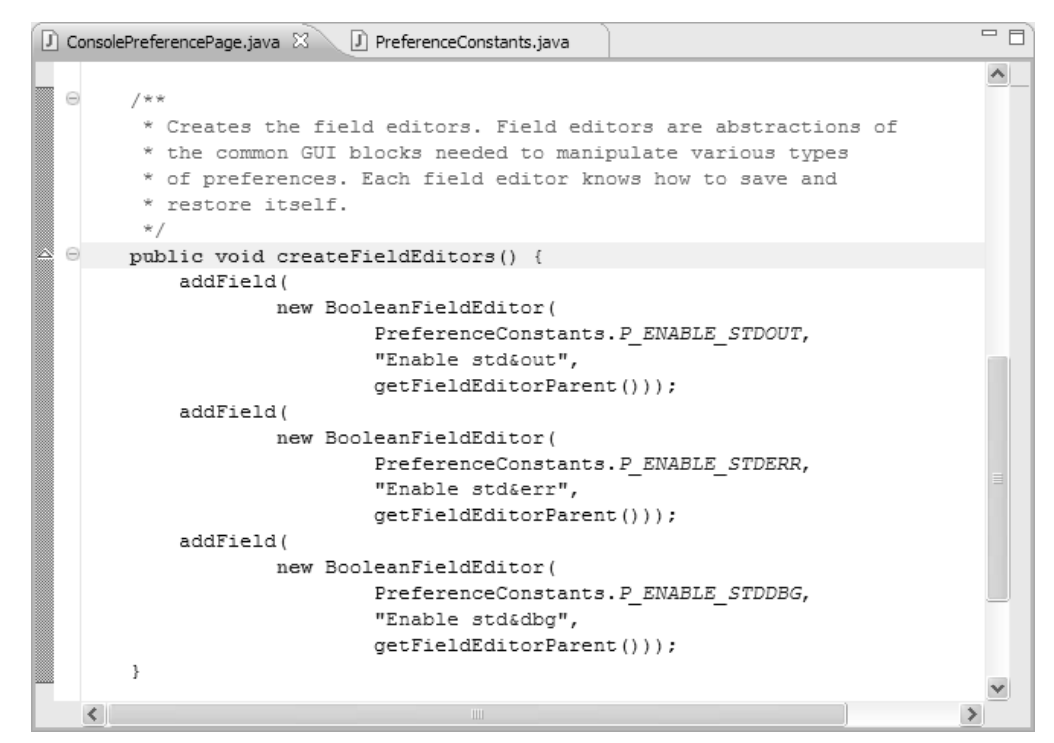

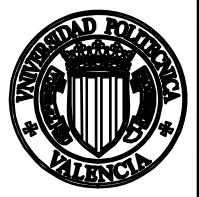

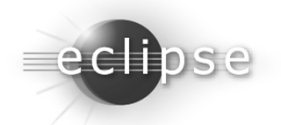

También, se debe ajustar la clase *Preferencelnitializer* para que establezca los valores iniciales de forma correcta.

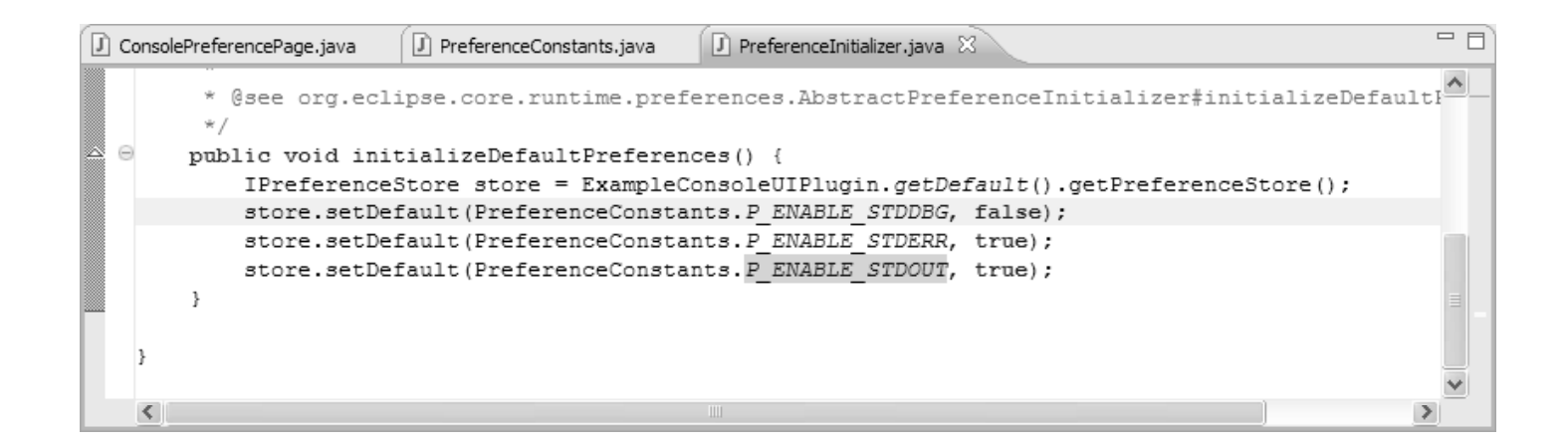

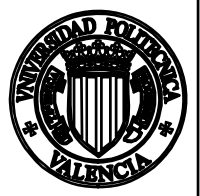

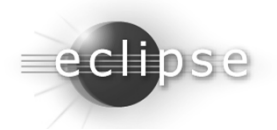

 Por último, se deben modificar los métodos que escriben en la consola para que consulten si se debe escribir o no según las preferencias.

| <pre>public void printError(String message) {     if (getPreferenceStore().getBoolean(PreferenceConstants.P_ENABLE_STDERR))         console.getStderr().println(message);     }     public void printMessage(String message) {         if (getPreferenceStore().getBoolean(PreferenceConstants.P_ENABLE_STDOUT))             console.getStdout().println(message);     }     public void printDebugMessage(String message) {         if (getPreferenceStore().getBoolean(PreferenceConstants.P_ENABLE_STDOUT))             console.getStdout().println(message);     }     public void printDebugMessage(String message) {         if (getPreferenceStore().getBoolean(PreferenceConstants.P_ENABLE_STDDBG))             console.getStddebg().println(message);     } </pre> | ava 🕖 ExampleConsoleUIPlugin.java 🛛 🖓 🗖 🗖 | D PreferenceInitializer.java                     | D PreferenceConstants.java                                                   | cePage.java                            | nsolePreference        | Do |
|----------------------------------------------------------------------------------------------------|-------------------------------------------|--------------------------------------------------|------------------------------------------------------------------------------|----------------------------------------|------------------------|----|
| <pre>     public void printMessage(String message) {         if (getPreferenceStore().getBoolean(PreferenceConstants.P_ENABLE_STDOUT))             console.getStdout().println(message);      }     public void printDebugMessage(String message) {         if (getPreferenceStore().getBoolean(PreferenceConstants.P_ENABLE_STDDBG))             console.getStddebg().println(message);     } } </pre>                                                                                                    | tants.P_ENABLE_STDERR))                   | {<br>an(PreferenceConstant<br>essage);           | ntError(String message<br>erenceStore().getBoole<br>.getStderr().println(m   | c void prin<br>f (getPrefe<br>console, | public<br>if           | 6  |
| <pre>public void printDebugMessage(String message) {     if (getPreferenceStore().getBoolean(PreferenceConstants.P_ENABLE_STDDBG))         console.getStddebg().println(message);</pre>                                                                                                    | tants.P_ENABLE_STDOUT))                   | <pre>ye) { an(PreferenceConstant essage);</pre>  | ntMessage(String messa<br>erenceStore().getBoole<br>.getStdout().println(m   | c void prin<br>f (getPrefe<br>console  | ,<br>public<br>if<br>} | 6  |
| }                                                                                                    | tants.P_ENABLE_STDDBG))                   | nessage) {<br>in(PreferenceConstant<br>nessage); | ntDebugMessage(String )<br>erenceStore().getBoole<br>.getStddebg().println() | c void prin<br>f (getPrefe<br>console. | public<br>if           | •  |

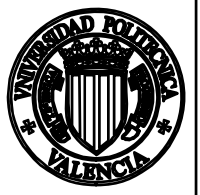

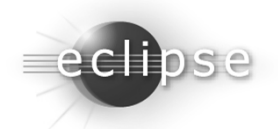

 Podemos probar la funcionalidad de las preferencias de la consola, si por ejemplo modificamos la clase del editor para que nos avise cuando el editor se abre, se cierra, y cuando un archivo es salvado:

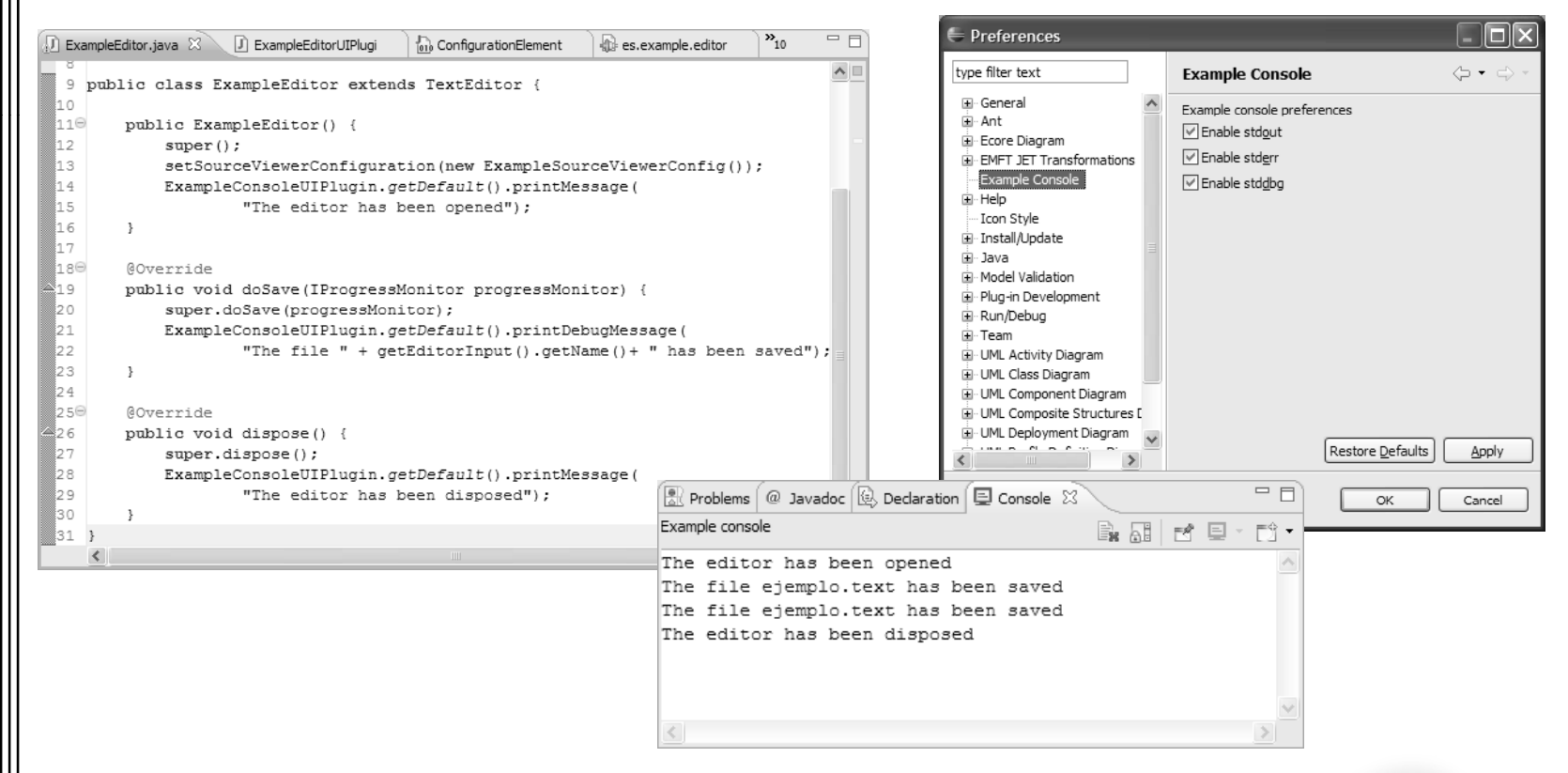

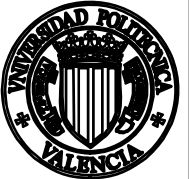

Eclipse en el soporte al desarrollo de software. Universidad Politécnica de Valencia. Abel Gómez [agomez@dsic.upv.es]

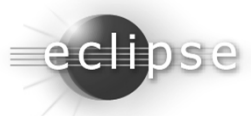

### Creación de una hoja de preferencias con controles avanzados

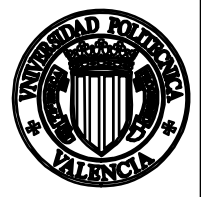

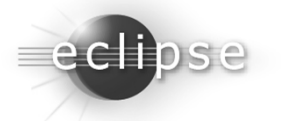
# Creación de una hoja de preferencias

- En el ejemplo visto anteriormente, una hoja de preferencias extiende a la clase *FieldEditorPreferencePage* porque esta proporciona constructores para crear los controles más comunes (casillas de texto, botones de radio, *checkboxes*, selectores de directorio, etc.). ¿Pero qué ocurre si necesitamos crear una hoja con controles avanzados (tablas, *layouts* en columnas, etc.)
- En ese caso, la clase de nuestra hoja de preferencias debe implementar la interfaz IWorkbenchPreferencePage. Para simplificar la implementación, nuestra clase puede heredar directamente de la clase *PreferencePage* (o sobreescribir los métodos necesarios de *FieldEditorPreferencePage* y heredar de ésta).
- Si se hereda de PreferencePage perderemos toda esa funcionalidad que añade FieldEditorPreferencePage.

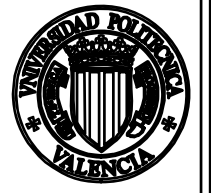

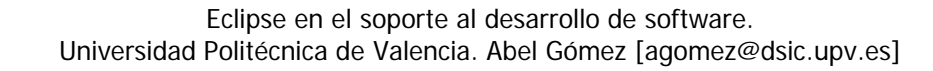

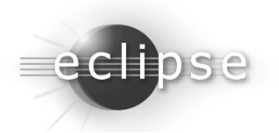

# Creación de una hoja de preferencias

- Cuando se crea una hoja de propiedades que extiende *PreferencePages*, la clase hija:
  - Debe implementar el método abstracto createControl().
  - Se recomienda implementar el método *doComputeSize()*.
  - Puede (y debería para que la página funcione correctamente, ya que en estos métodos es donde se carga/resetea/salva el estado de las preferencias de/hacia los controles) sobreescribir los métodos performOk(), performApply(), performDefaults(), performCancel(), y performHelp().
  - Las subclases también pueden emplear el método noDefaultAndApplyButton() permite eliminar los botones «Default» y «Apply».
- En caso de que la modificación de un valor deba reflejarse inmediatamente en el estado de otro control (puede ser la propia hoja de preferencia, u otro control completamente diferente, como una vista, o un editor) se puede implementar un listener de la siguiente manera:
  - El segundo control debe tener una clase que implemente la interfaz
     *IPropertyChangeListener* y el método *propertyChange(...)*. Este será el método que será invocado al detectar un cambio en las preferencias.
  - El segundo control debe registrar el *listener* en el *IPreferenceStore* correspondiente:

PluginClass.getDefault().getPreferenceStore.addPropertyChangeListener(miListener).

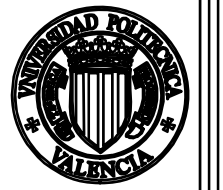

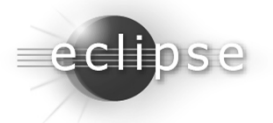

## Creación de un *plug-in* de ayuda

ayuda

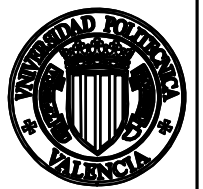

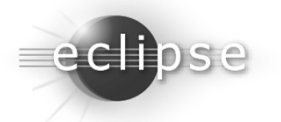

- Eclipse proporciona también un sistema centralizado y extensible de ayuda por medio de puntos de extensión.
- Cada *plug-in* puede contribuir al centro de ayuda de Eclipse con su propio contenido.
- El centro de ayuda se ejecuta en eclipse dentro del navegador web del sistema, realizando las peticiones sobre un servidor del propio Eclipse (un servidor *Apache Tomcat* incrustado en Eclipse).

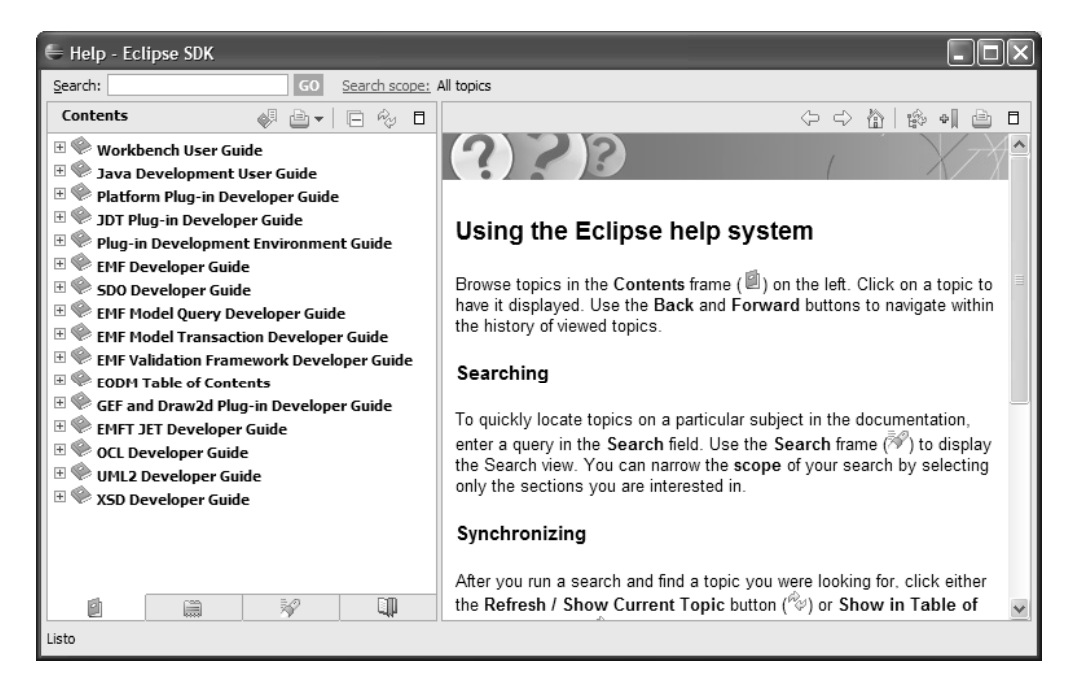

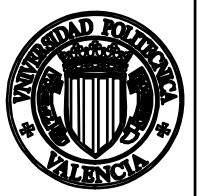

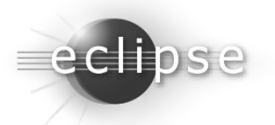

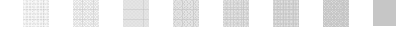

- Crear un nuevo *plug-in* de ayuda para Eclipse es extremadamente sencillo gracias a los habituales asistentes de creación de nuevo *plug-in*, aunque el proceso de preparación puede resultar tedioso.
- Los documentos de ayuda son documentos HTML ordinarios, siendo un sistema simple y fácilmente entendible.
- Además, al tratarse de HTML estándar, se puede emplear cualquier otro editor externo a gusto del desarrollador.
- Con referencia a este tipo de *plug-ins* se recomienda que estén aislados del resto de *plug-ins* que conformen nuestra herramienta, no incluyendo mas que la funcionalidad necesaria.
- Para la creación de un nuevo proyecto de ayuda, se procede de la forma habitual ( $New \rightarrow Project; Plug-in Project$ ).

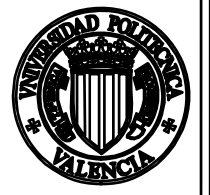

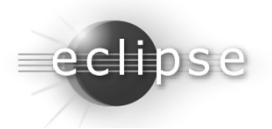

|                                                                                                    |                                                                                                    |                                                                                                    |                                                                                            | 🗧 New plug-in project with sample help content                                                                                                    |
|----------------------------------------------------------------------------------------------------|----------------------------------------------------------------------------------------------------|----------------------------------------------------------------------------------------------------|--------------------------------------------------------------------------------------------|----------------------------------------------------------------------------------------------------|
| New Plug-in Plug-in Conter Enter the data re                                                                                                    | I Project<br>nt<br>quired to generate the plug⊣n.                                                                                                    |                                                                                                    |                                                                                            | Sample Help Table of Contents Create a standalone or integrated table of contents.                                                                                                    |
| Plug-in Propertie<br>Plug-in ID:<br>Plug-in Name:<br>Plug-in Name:<br>Plug-in Provider:<br>Clacepath:<br>Plug-in Options<br>Clacepath:<br>Plug-in Options<br>Clacepath:<br>This plug-in w<br>Rich Client Appli<br>Would you like to | es.example.help  1.0.0  Example.Help Plug-in  ctivator, a Java dass that controls the plug-in's life cyde es.example.help.ExampleHelpPlugin  dil make contributions to the UI  cation  cation | New Plug-in Project Templates Select one of the available templates to general Select one of the available templates to general Custom plug-in using one of the templates Available Templates: Custom plug-in wizard Figure definitions converter Hello, World Flug-in with a popur menu Plug-in with a popur page Plug-in with a property page Plug-in with an editor Plug-in with an eltor Plug-in with an incramental project builder Plug-in with an incramental project builder | te a fully-funct<br>This wizard c<br>standaione o<br><b>Extensions</b><br>• org.eclips<br> | Label for table of contents:       Sample Table of Contents         ✓ Primary       Generate a grimary table of contents for testing         ✓ Generate a 'Getting Started' category         ✓ Generate a 'Concepts' category         ✓ Generate a 'Tasks' category         ✓ Generate a 'Reference' category         ✓ Generate a 'Samples' category         ✓ Generate a 'Samples' category         ✓ Generate a 'Samples' category         ✓ Generate a 'Samples' category         ✓ Generate a 'Samples' category         ✓ Generate a 'Samples' category |

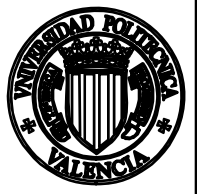

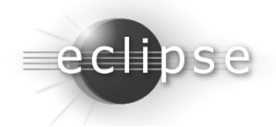

Por defecto, al crear un plug-in de ayuda de ejemplo, se crean los siguientes elementos:

- Archivos de manifiesto (*plugin.xml*, *MANIFEST.MF*)
- Carpeta «src/», con la clase activadora por defecto.
- Carpeta «*html/*», donde se albergan los documentos HTML de cada una de las páginas de nuestro *plug-in* de ayuda.
- Archivos «toc\*.xml», archivos XML con la tabla de contenido del plug-in.

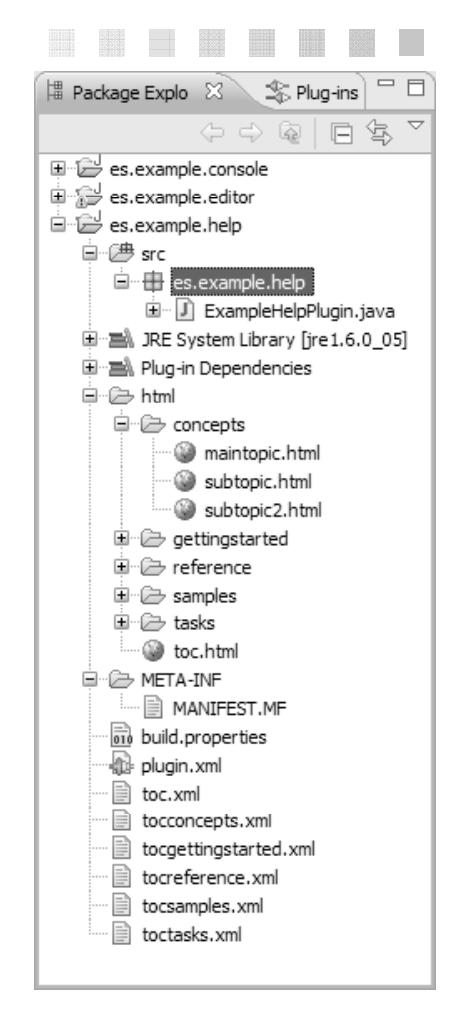

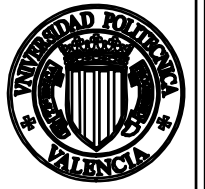

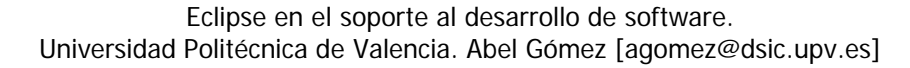

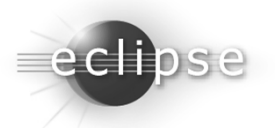

- Como se observa en el archivo de manifiesto, de los archivos «toc\*.xml», el fichero «toc.xml» es el denominado «primario».
- Este es el que se mostrará en primer nivel de la ventana de ayuda de Eclipse.
  - Sample Table of Contents
     Getting Started
     Concepts
     Tasks
     Reference

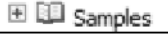

| 🕼 es.e  | example.help 🛛                                                                                 |         |            |                  |       |             |            |    |
|---------|------------------------------------------------------------------------------------------------|---------|------------|------------------|-------|-------------|------------|----|
| 1<      | ?xml version=                                                                                  | ="1.0"  | ' encodi   | ng="UTF-8"?      | >     |             |            | ~  |
| 2<      | eclipse vers?                                                                                  | sion='  | '3.2"?>    |                  |       |             |            |    |
| 3<      | plugin>                                                                                        |         |            |                  |       |             |            |    |
| 4       |                                                                                                |         |            |                  |       |             |            |    |
| 5       | <extension< td=""><th></th><td></td><td></td><td></td><td></td><td></td><td></td></extension<> |         |            |                  |       |             |            |    |
| 6       | point                                                                                          | t="org  | g.eclips   | e.help.toc"      | >     |             |            |    |
| 7       | <toc< td=""><th></th><td></td><td></td><td></td><td></td><td></td><td></td></toc<>             |         |            |                  |       |             |            |    |
| 8       | fi                                                                                             | ile="t  | coc.xml"   |                  |       |             |            |    |
| 9       | pi                                                                                             | rimary  | /="true"   | >                |       |             |            |    |
| 10      |                                                                                                |         |            |                  |       |             |            |    |
| 11      | <toc< td=""><th></th><td></td><td></td><td></td><td></td><td></td><td></td></toc<>             |         |            |                  |       |             |            |    |
| 12      | fi                                                                                             | ile="t  | cocconce   | pts.xml">        |       |             |            |    |
| 13      |                                                                                                |         |            |                  |       |             |            |    |
| 14      | <toc< td=""><th></th><td></td><td></td><td></td><td></td><td></td><td></td></toc<>             |         |            |                  |       |             |            |    |
| 15      | fi                                                                                             | ile="t  | cocgetti   | ngstarted.x      | ml":  | >           |            |    |
| 16      |                                                                                                |         |            |                  |       |             |            |    |
| 17      | <toc< td=""><th></th><td></td><td></td><td></td><td></td><td></td><td></td></toc<>             |         |            |                  |       |             |            |    |
| 18      | fi                                                                                             | ile="t  | cocrefer   | ence.xml">       |       |             |            |    |
| 19      |                                                                                                |         |            |                  |       |             |            |    |
| 20      | <toc< td=""><th></th><td></td><td></td><td></td><td></td><td></td><td></td></toc<>             |         |            |                  |       |             |            |    |
| 21      | fi                                                                                             | ile="t  | cocsampl   | es.xml">         |       |             |            |    |
| 22      |                                                                                                |         |            |                  |       |             |            |    |
| 23      | <toc< td=""><th></th><td></td><td></td><td></td><td></td><td></td><td></td></toc<>             |         |            |                  |       |             |            |    |
| 24      | fi                                                                                             | ile="t  | toctasks   | .xml">           |       |             |            |    |
| 25      |                                                                                                |         |            |                  |       |             |            |    |
| 26      | <th>n&gt;</th> <td></td> <td></td> <td></td> <td></td> <td></td> <td></td>                     | n>      |            |                  |       |             |            |    |
| 27      |                                                                                                |         |            |                  |       |             |            |    |
| 28<     | /plugin>                                                                                       |         |            |                  |       |             |            |    |
| 29      |                                                                                                |         |            |                  |       |             |            | 1  |
| <       |                                                                                                |         |            |                  |       |             |            | >  |
| Overvie | ew Dependencies R                                                                              | Runtime | Extensions | Extension Points | Build | MANIFEST.MF | plugin.xml | », |

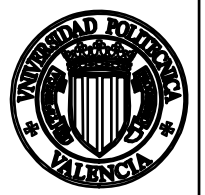

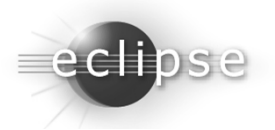

- La etiqueta <*toc*> representa el elemento raíz de una tabla de contenido.
- El atributo *topic* es un enlace a un archivo HTML que describe el contenido del elemento TOC.
- El atributo *label* es un título breve para el elemento TOC, que sea legible para los humanos.
  - Sample Table of Contents
     Sample Table of Contents
    - Concepts
    - 🗄 🛄 Tasks
    - 🗄 💷 Reference
  - 🗉 💷 Samples

| toc  | .xml 🛛                                                      |   |
|------|-------------------------------------------------------------|---|
| 1<   | <pre>?xml version="1.0" encoding="UTF-8"?&gt;</pre>         | ~ |
| 2<   | <pre>?NLS TYPE="org.eclipse.help.toc"?&gt;</pre>            |   |
| 3    |                                                             |   |
| 4<   | toc label="Sample Table of Contents" topic="html/toc.html"> |   |
| 5    | <topic label="Getting Started"></topic>                     |   |
| 6    | <pre><anchor id="gettingstarted"></anchor></pre>            |   |
| 7    |                                                             |   |
| 8    | <topic label="Concepts"></topic>                            |   |
| 9    | <anchor id="concepts"></anchor>                             |   |
| 10   |                                                             |   |
| 11   | <topic label="Tasks"></topic>                               |   |
| 12   | <anchor id="tasks"></anchor>                                |   |
| 13   |                                                             |   |
| 14   | <topic label="Reference"></topic>                           |   |
| 15   | <anchor id="reference"></anchor>                            |   |
| 16   |                                                             |   |
| 17   | <topic label="Samples"></topic>                             |   |
| 18   | <anchor id="samples"></anchor>                              |   |
| 19   |                                                             |   |
| 20 ≲ | /toc>                                                       |   |
| 21   |                                                             |   |
|      |                                                             |   |
|      |                                                             | - |
|      |                                                             |   |

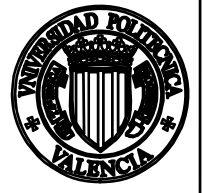

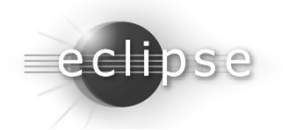

- La etiqueta *<topic>* marca un determinado elemento del *toc*.
- Al igual que el elemento *<toc>*, dispone de una etiqueta.
- El elemento <*anchor*> define un identificador que será enlazado desde otro elemento <*toc*> definido en un archivo separado. Esto permite jerarquizar y anidar distintas tablas de contenido en diferentes ficheros.

|                          | 📄 toc.xml 😣                                                                                                    |                                                                                                    |                                                                                                    |                      | - E                  |                         |          |
|--------------------------|----------------------------------------------------------------------------------------------------|----------------------------------------------------------------------------------------------------|----------------------------------------------------------------------------------------------------|----------------------|----------------------|-------------------------|----------|
|                          | 1 xml vers:</th <th>ion="1.0"</th> <th>encoding="UTF-8"</th> <th>?&gt;</th> <th>^</th> <th></th> <th></th>                                 | ion="1.0"                                                                                                    | encoding="UTF-8"                                                                                                    | ?>                   | ^                    |                         |          |
|                          | 2 NLS TYPE=</th <th>="org.ecl:</th> <th>pse.help.toc"?&gt;</th> <th></th> <th></th> <th></th> <th></th>                                    | ="org.ecl:                                                                                                    | pse.help.toc"?>                                                                                                    |                      |                      |                         |          |
|                          | 3                                                                                                    |                                                                                                    |                                                                                                    |                      |                      |                         |          |
|                          | 4 <toc label="&lt;/th"><th>="Sample 1</th><th>Table of Contents</th><th>" topic="html/t</th><th>toc.html"&gt;</th><th></th><th></th></toc> | ="Sample 1                                                                                                    | Table of Contents                                                                                                    | " topic="html/t      | toc.html">           |                         |          |
|                          | 5 <topic 1<="" th=""><th>label="Get</th><th>ting Started"&gt;</th><th></th><th></th><th></th><th></th></topic>                             | label="Get                                                                                                    | ting Started">                                                                                                    |                      |                      |                         |          |
|                          | 6 <anch< th=""><th>hor id="gg</th><th>ttingstarted"/&gt;</th><th></th><th></th><th></th><th></th></anch<>                                  | hor id="gg                                                                                                    | ttingstarted"/>                                                                                                    |                      |                      |                         |          |
|                          | 7 <th>&gt;</th> <th></th> <th></th> <th></th> <th></th> <th></th>                                                                          | >                                                                                                    |                                                                                                    |                      |                      |                         |          |
|                          | 8 <topic 3<="" th=""><th>label="Com</th><th>ncepts"&gt;</th><th></th><th></th><th></th><th></th></topic>                                   | label="Com                                                                                                    | ncepts">                                                                                                    |                      |                      |                         |          |
| Sample Table of Contents |                                                                                                    | hor id="co                                                                                                    | oncepts"/>                                                                                                    |                      | 1.0                  |                         |          |
| Getting Started          |                                                                                                    | > itoc.xm                                                                                                    | l 📄 tocconcepts.xml                                                                                                    | ille es.example.help | org.eclipse.help.toc | tocgettingstarted.xml 🛛 |          |
|                          |                                                                                                    | labe 1 x</th <th>ml version="1.0" en</th> <th>ncoding="UTF-8"?&gt;</th> <th></th> <th></th> <th><u>~</u></th> | ml version="1.0" en                                                                                                    | ncoding="UTF-8"?>    |                      |                         | <u>~</u> |
| Main Topic               |                                                                                                    | 2 N</th <th>LS TYPE="org.eclip:</th> <th>se.help.toc"?&gt;</th> <th></th> <th></th> <th></th>                 | LS TYPE="org.eclip:                                                                                                    | se.help.toc"?>       |                      |                         |          |
| Sub Topic                |                                                                                                    | 4410                                                                                                    | c label="Getting St                                                                                                    | arted" link to="     | toc xml#gettingst    | arted">                 |          |
| 🗆 💷 Main Topic 2         |                                                                                                    | 5                                                                                                    | <topic href="h&lt;/th&gt;&lt;th&gt;tml/gettingstarte&lt;/th&gt;&lt;th&gt;d/maintopic.html" label="Main&lt;/th&gt;&lt;th&gt;n Topic"></topic>                                                                                                    |                      |                      |                         |          |
| Sub Topic 2              |                                                                                                    | 6                                                                                                    | <topic <="" label='&lt;/th&gt;&lt;th&gt;"Sub Topic" href=&lt;/th&gt;&lt;th&gt;"html/gettingstar&lt;/th&gt;&lt;th&gt;ted/subtopic.html" /&gt;&lt;/th&gt;&lt;th&gt;&lt;/th&gt;&lt;/tr&gt;&lt;tr&gt;&lt;th&gt;E Concepts&lt;/th&gt;&lt;th&gt;&lt;/th&gt;&lt;th&gt;7&lt;/th&gt;&lt;th&gt;&lt;/topic&gt;&lt;/th&gt;&lt;th&gt;&lt;/th&gt;&lt;th&gt;&lt;/th&gt;&lt;th&gt;&lt;/th&gt;&lt;th&gt;&lt;/th&gt;&lt;/tr&gt;&lt;tr&gt;&lt;th&gt;E D Tacks&lt;/th&gt;&lt;th&gt;&lt;/th&gt;&lt;th&gt;8&lt;/th&gt;&lt;th&gt;&lt;topic label="Main&lt;/th&gt;&lt;th&gt;n Topic 2"&gt;&lt;/th&gt;&lt;th&gt;&lt;/th&gt;&lt;th&gt;&lt;/th&gt;&lt;th&gt;&lt;/th&gt;&lt;/tr&gt;&lt;tr&gt;&lt;th&gt;&lt;/th&gt;&lt;th&gt;&lt;/th&gt;&lt;th&gt;9&lt;/th&gt;&lt;th&gt;&lt;topic label=' th=""><th>"Sub Topic 2" hre</th><th>i="html/gettingst</th><th>arted/subtopic2.html"</th><th>/&gt;</th></topic> | "Sub Topic 2" hre    | i="html/gettingst    | arted/subtopic2.html"   | />       |
|                          |                                                                                                    | 11 <th><!-- CODICS</th--><th></th><th></th><th></th><th></th></th>                                            | CODICS</th <th></th> <th></th> <th></th> <th></th>                                                                                                    |                      |                      |                         |          |
| 🖽 💷 Samples              |                                                                                                    | 12                                                                                                    |                                                                                                    |                      |                      |                         |          |
|                          |                                                                                                    |                                                                                                    |                                                                                                    |                      |                      |                         | ~        |
|                          |                                                                                                    | <                                                                                                    |                                                                                                    |                      |                      |                         | >        |

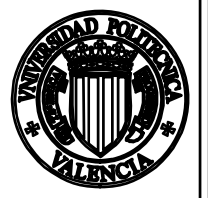

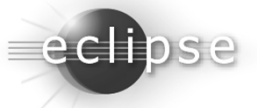

- Como ejemplo, el archivo «tocgettingstarted.xml» es enlazado por la tabla de contenido «toc.xml».
- Este archivo define una estructura similar al archivo anterior.
- A resaltar encontramos los atributos *href*, que enlazan un determinado *topic* con un archivo HTML existente, y el atributo *link\_to*, que enlaza con el *anchor* definido en la tabla de contenido de primer nivel. De esta manera se establece que esta tabla se anida dentro de la de primer nivel, tal y como se observa en el menú de ayuda.

| Sample Table of Contents                            | 📄 toc.xml 🛛 📄 tocconcepts.xml 🕼 es.example.help 🖓 org.eclipse.help.toc 📄 tocgettingstarted.xml 🛛                                                                                                    |
|-----------------------------------------------------|----------------------------------------------------------------------------------------------------|
| E 🖬 Main Topic                                      | <pre>1<?xml version="1.0" encoding="UTF-8"?> 2<?NLS TYPE="org.eclipse.help.toc"?> 3</pre>                                                                                                    |
| Sub Topic     Main Topic 2     Sub Topic 2          | <pre>4<toc label="Getting Started" link_to="toc.xml#gettingstarted"> 5 <topic href="html/gettingstarted/maintopic.html" label="Main Topic"> 6 <topic href="html/gettingstarted/subtopic.html" label="Sub Topic"></topic></topic></toc></pre> |
| <ul> <li>E Concepts</li> <li>E III Tasks</li> </ul> | <pre>7  8 <topic label="Main Topic 2"> 9 <topic <="" href="html/gettingstarted/subtopic2.html" label="Sub Topic 2" pre=""></topic></topic></pre>                                                                                             |
| <ul> <li>□ Reference</li> <li>□ Samples</li> </ul>  | 10<br>11<br>12                                                                                                    |
|                                                     |                                                                                                    |

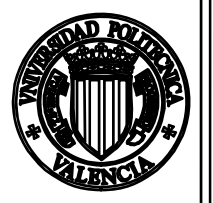

Eclipse en el soporte al desarrollo de software. Universidad Politécnica de Valencia. Abel Gómez [agomez@dsic.upv.es]

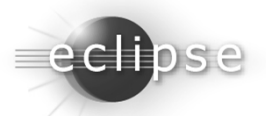

/>

Ξ

#### Ejecución de un Infocenter

Flecociou de ou unocemei

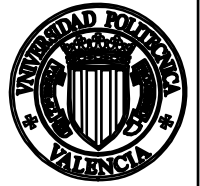

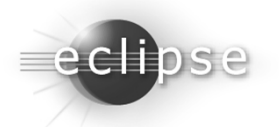

#### Ejecución de un Infocenter

El sistema de ayuda de Eclipse puede accederse desde una intranet o incluso Internet.

- Para ello, puede configurarse Eclipse únicamente como servidor web, sin que sea necesario lanzar el entorno por completo.
- Este servidor web se denomina *Infocenter* en la documentación de eclipse.
- En su invocación, permite especificar numerosos argumentos, como el puerto donde se desean escuchar las peticiones. La lista completa de opciones se encuentra en la documentación de eclipse

http://help.eclipse.org/help33/topic/org.eclipse.platform.doc.isv/g uide/ua\_help\_setup.htm).

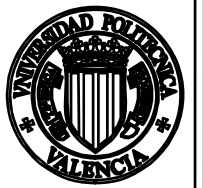

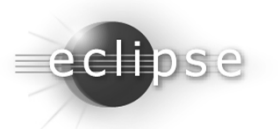

#### Ejecución de un Infocenter

- La creación de un *Infocenter* es sencilla:
  - Se ha de descargar la plataforma básica de eclipse (Eclipse Platform Runtime Binary).
  - Se debe descomprimir la plataforma básica de eclipse. Esto proporcionará todos los binarios mínimos necesarios, incluido el sistema de ayuda. (El conjunto mínimo de *plug-ins* requeridos es: *org.apache.lucene, org.eclipse.core.runtime, org.eclipse.help, org.eclipse.help.appserver, org.eclipse.help.base, org.eclipse.help.webapp, org.eclipse.osgi, org.eclipse.tomcat, org.eclipse.update.configurator*)
  - Se deben de incluir los *plug-ins* propios de ayuda en la carpeta de plug-ins.
- El Infocenter se ejecuta mediante el comando

java -classpath d:\myApp\eclipse\plugins\org.eclipse.help.base\_[version].jar org.eclipse.help.standalone.Infocenter -command start -eclipsehome d:\myApp\eclipse -port 8081

Para detener el Infocenter se ejecutará:

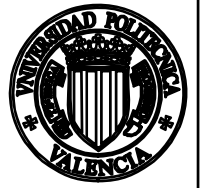

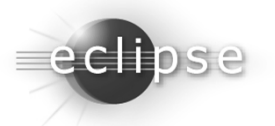

### Creación de un punto de extensión

extensión

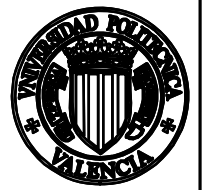

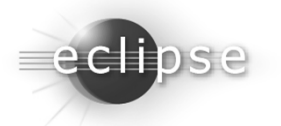

- Como se ha visto anteriormente, un *punto de* extensión es una forma de comunicación entre dos plug-ins.
- Fundamentalmente, permite que un plugin A, haga pública una interfaz a la que se conectará cualquier otro plug-in (B).
- A diferencia de la mera dependencia entre *plug-ins*, donde el *plug-in* B hace uso del código de A, sin que este último tenga control sobre éste, los puntos de extensión permiten al *plug-in* A conocer a B, y ejecutar código de este (puesto que A determina la interfaz que éste debe implementar).
- A continuación veremos dos ejemplos de puntos de extensión.

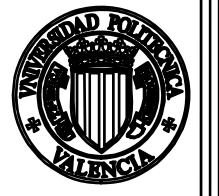

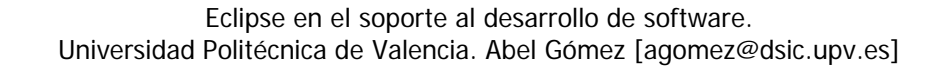

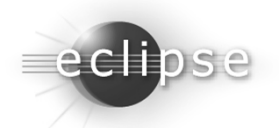

- En primer lugar, vamos a crear un sencillo *plug-in* de ejemplo empleando el asistente de creación de un proyecto «Hola mundo!».
- Este tipo de *plug-ins* simplemente contribuyen un botón en la barra de iconos de eclipse, que al ser pulsado, ejecuta un método *run()*. Esto nos permitirá invocar la funcionalidad del *plug-in* de forma sencilla.

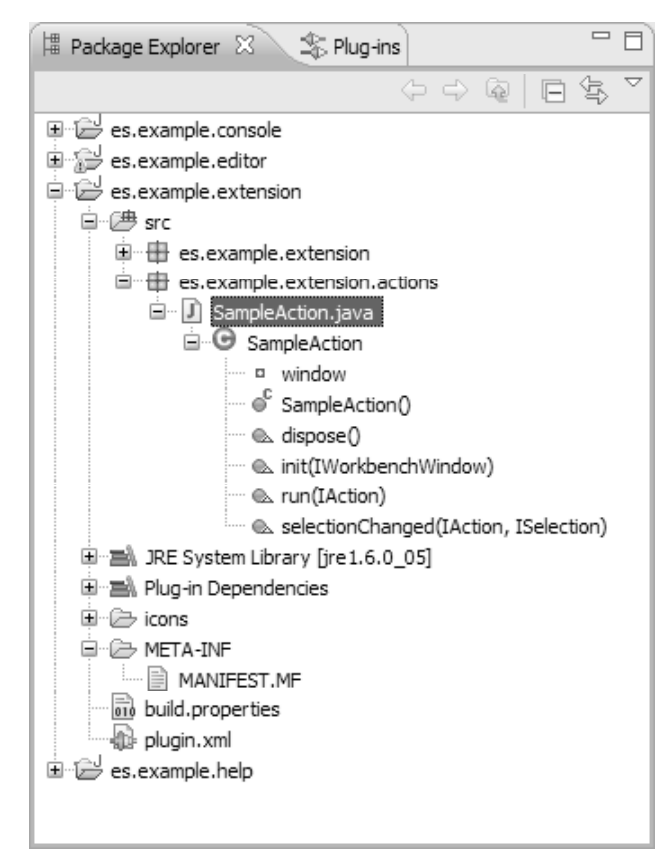

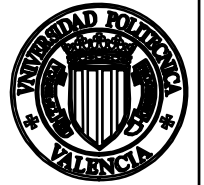

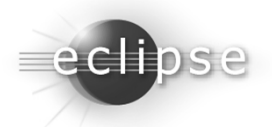

 Para añadir un punto de extensión, empleamos el botón «Add...» de la pestaña «Extension Points» en el editor de archivos de manifiesto.

| ga es.example.extension ≥                                   | 3                    |   |
|-------------------------------------------------------------|----------------------|---|
| 44 Extension Poin                                           | nts                  | ? |
| All Extension Points                                        |                      |   |
| Edit extension points defin<br>plug-in in the following sec | ied by this<br>tion. |   |
|                                                             | <u>A</u> dd          |   |
|                                                             |                      |   |
|                                                             |                      |   |
|                                                             |                      |   |
|                                                             |                      |   |
|                                                             | •                    |   |
|                                                             |                      |   |
|                                                             |                      |   |
|                                                             |                      |   |
|                                                             |                      |   |

| 🖶 New Extension Poi       | nt                               |        |
|---------------------------|----------------------------------|--------|
| Extension Point Pro       | perties                          | 0      |
| Specify properties of the | new extension point.             |        |
|                           |                                  |        |
| Extension Point ID:       | es.example.extension             |        |
| Extension Point Name:     | Example Extension Point          |        |
| Extension Point Schema:   | schema/es.example.extension.exsd |        |
| Edit extension point sc   | hema when done                   |        |
|                           |                                  |        |
|                           |                                  |        |
|                           |                                  |        |
| 0                         | Einish                           | Cancel |

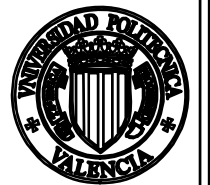

54

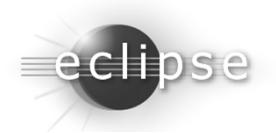

|                                                                | f 12                                                                                                    |                                                                                                    |
|----------------------------------------------------------------|----------------------------------------------------------------------------------------------------|----------------------------------------------------------------------------------------------------|
| eneral In                                                      | formation                                                                                                    | Schema Inclusions                                                                                                    |
| rnis secuori                                                   | describes general information about this schema.                                                                                                    | specify schemas to be included with this schema.                                                                            |
| lug-in ID:                                                     | es.example.extension                                                                                                    | Add                                                                                                    |
| oint ID:                                                       | es.example.extension                                                                                                    | Remov                                                                                                    |
| oint Name:                                                     | Example Extension Point                                                                                                    |                                                                                                    |
| ocumenta<br>elect the se<br>extension po<br>B Descrip          | ation<br>ection from the list and enter text in the editor below. T<br>oint. Use HTML tags where needed.<br>tion )                                                                             | This text will be used to compose the reference HTML document for this<br>→ Supplied Implementation                         |
| elect the se<br>stension po                                    | ation<br>ection from the list and enter text in the editor below, T<br>oint. Use HTML tags where needed.<br>tion 🚔 Since 🚔 Examples 🚔 API Information                                          | his text will be used to compose the reference HTML document for this<br>을 Supplied Implementation   믙 Copyright            |
| ecumenta<br>elect the se<br>extension po<br>Descrip<br>Enter ( | ation<br>ection from the list and enter text in the editor below. T<br>pint. Use HTML tags where needed.<br>tion 🖶 Since 🚔 Examples 🚔 API Information<br>description of this extension poin    | 'his text will be used to compose the reference HTML document for this<br>을 Supplied Implementation   盛 Copyright  <br>nた.] |
| ocumenta<br>elect the se<br>xtension po<br>Descrip<br>Enter (  | ation<br>ection from the list and enter text in the editor below. T<br>oint. Use HTML tags where needed.<br>Ition 🖶 Since 🖨 Examples 🖨 API Information 着<br>description of this extension poin | his text will be used to compose the reference HTML document for this<br>Supplied Implementation  🖶 Copyright Int.]         |
| ocumenta<br>elect the sa<br>xtension po<br>Descrip<br>Enter o  | ation<br>ection from the list and enter text in the editor below. T<br>oint. Use HTML tags where needed.<br>Ition 🖶 Since 🖶 Examples 🖶 API Information<br>description of this extension poin   | his text will be used to compose the reference HTML document for this<br>Supplied Implementation 🖶 Copyright nt.]           |
| ocumenta<br>elect the se<br>xtension po<br>Descrip<br>Enter o  | ation<br>ection from the list and enter text in the editor below. T<br>point. Use HTML tags where needed.<br>tion 🖶 Since 🚔 Examples 🚔 API Information<br>description of this extension poin   | his text will be used to compose the reference HTML document for this<br>Supplied Implementation    Copyright  <br>nt.]     |
| ecumenta<br>elect the sector<br>extension po<br>E Descrip      | ation<br>ection from the list and enter text in the editor below. T<br>oint. Use HTML tags where needed.<br>tion 🖶 Since 🖶 Examples 🖶 API Information<br>description of this extension poin    | his text will be used to compose the reference HTML document for this<br>Supplied Implementation   플 Copyright  <br>nt . ]  |

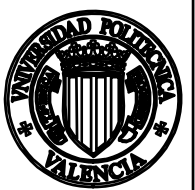

55

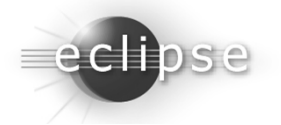

| Example Extension Point       Preview Reference         Extension Point Elements       Element Details         Specify the XML elements and attributes which are allowed in this extension point.       Properties for the "extension" element.         Image: Specify the XML elements and attributes which are allowed in this extension point.       Name: extension         Image: Specify the XML element point.       New Element         Image: Specify the XML element point.       New Element         Image: Specify the XML element point.       New Element         Image: Specify the XML element point.       New Element         Image: Specify the XML element point.       New Element         Image: Specify the XML element point.       New Attribute         Image: Specify the XML element point.       Name: extension         Image: Specify the XML element point.       Name: extension         Image: Specify the XML element point.       Name: Deprecated: Image: Difference         Image: Specify the XML element point point                                                                                                    |
|----------------------------------------------------------------------------------------------------|
| Extension Point Elements       Element Details         Specify the XML elements and attributes which are allowed in this extension point.       Properties for the "extension" element.         Image: Content of the sectors of the sectors of the sector |
|                                                                                                    |

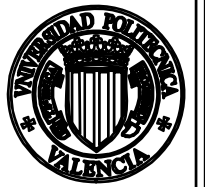

56

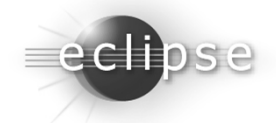

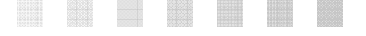

- Al esquema por defecto, vamos a añadir inicialmente un nuevo elemento, *Message*, que tendrá dos atributos, *plugin\_id* y *message*.
- Cada *plug-in* que se conecte al *extension point*, notificará un identificador y un mensaje que quiera mandar al mundo.
- Nuestro *plug-in* del punto de extensión, será capaz de consultar la lista de *plug-ins* que están conectados, y cuando pulsemos el botón de «Hola mundo!», nos dirá todos los mensajes que hayan indicado los *plug-ins* conectados.

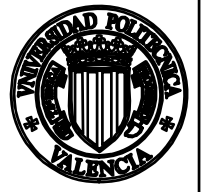

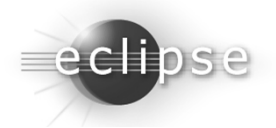

• En primer lugar, el nuevo esquema del punto de extensión queda como el siguiente:

| Extension Found Liennends                                                                                                    |                              | LICITETI DECOIS                                                                                                    |  |
|----------------------------------------------------------------------------------------------------|------------------------------|----------------------------------------------------------------------------------------------------|--|
| Specify the XML elements and attributes which are allowed i<br>point.<br>extension<br>General Message<br>General Message<br>Message<br>Message | New Element<br>New Attribute | Properties for the "Message" element. Name: Message Deprecated: true false Label Property: Icon: Translatable: true Translatable: Translatable: EMPTY |  |
|                                                                                                    |                              |                                                                                                    |  |

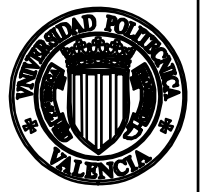

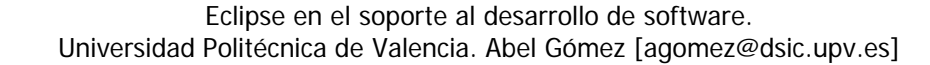

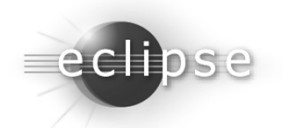

• Y por su parte, el método *run()* de nuestro botón, de la siguiente manera:

```
public void run(IAction action) {
    StringBuffer buffer = new StringBuffer();
    IExtensionRegistry reg = Platform.getExtensionRegistry();
    IConfigurationElement[] extensions = reg
                          .getConfigurationElementsFor("es.example.extension");
    for (int i = 0; i < extensions.length; i++) {
        IConfigurationElement element = extensions[i];
        buffer.append(element.getAttribute("plugin_id"));
        buffer.append(": \"");
        buffer.append(element.getAttribute("message"));
        buffer.append("\"\n");
    }
    MessageDialog.openInformation(
        window.getShell(),
    </pre>
```

"Plug-ins using the extension point", buffer.toString());

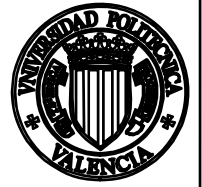

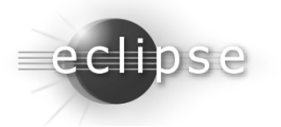

- En este punto, está todo listo para que nuestros plug-ins se conecten al punto de extensión.
- Para ello podemos crear un proyecto de *plug-in* vacío, y editaremos el archivo de manifiesto:

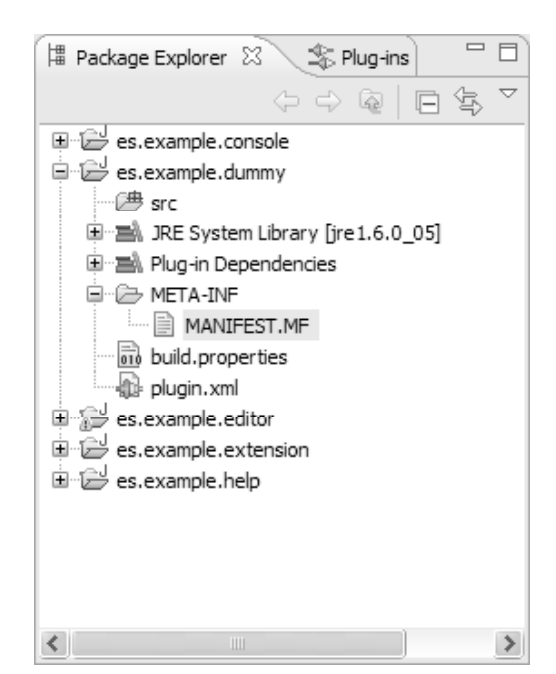

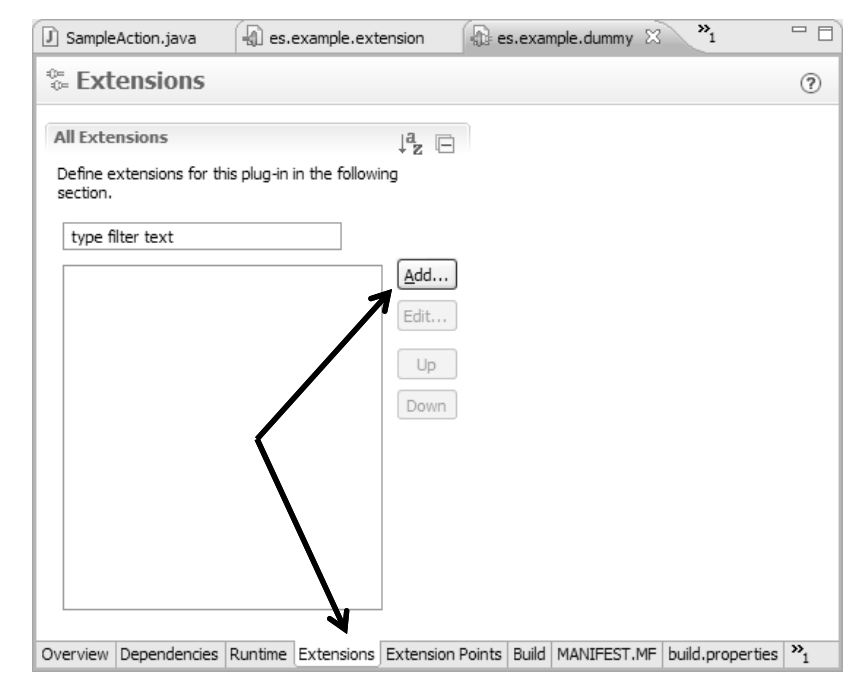

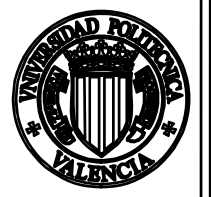

60

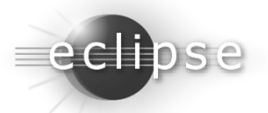

 Y seleccionaremos el punto de extensión recién creado.
 Si nuestro *plug-in* con el punto de extensión de ejemplo no está entre las dependencias, deberemos desmarcar el *checkbox*.

| E New Extension                                                                                                    |                                           |                     |        | - DX   |
|----------------------------------------------------------------------------------------------------|-------------------------------------------|---------------------|--------|--------|
| Extension Point Selection<br>Select an extension point from the                                                       | nose available in                         | the list.           |        |        |
| Extension Points Extension Wiz<br>Extension Point filter: *exal<br>e.e.xample.extension<br>org.eclipse.emf.common.ui. | examples rom the required o see its descr | plug-ins<br>iption) |        |        |
| 0                                                                                                    | < <u>B</u> ack                            | <u>N</u> ext >      | Einish | Cancel |

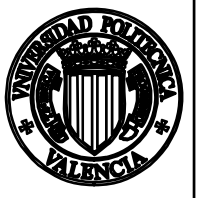

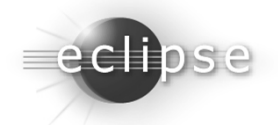

- Una vez se ha incluido el punto de extensión, aparecen en el editor los dos campos que hemos indicado que se pueden establecer.
- Basta rellenar su contenido, y podemos lanzar el conjunto de plug-ins a ejecución.

| All Extensions<br>Define extensions for this plug-in in th | $\downarrow^{a}_{\mathbf{Z}} \square$<br>e following section. | Extension Element Details<br>Set the properties of "Message". Require             |
|------------------------------------------------------------|---------------------------------------------------------------|-----------------------------------------------------------------------------------|
| type filter text                                           | Add<br>Edit<br>Up<br>Down                                     | heids are denoted by ~~.<br>message*: Hola mundo!<br>plugin_id*: es.example.dummy |
|                                                            |                                                               |                                                                                   |

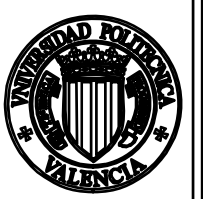

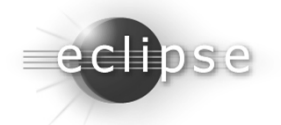

- Una vez se ha incluido el punto de extensión, aparecen en el editor los dos campos que hemos indicado que se pueden establecer.
- Basta rellenar su contenido, y podemos lanzar el conjunto de plug-ins a ejecución.

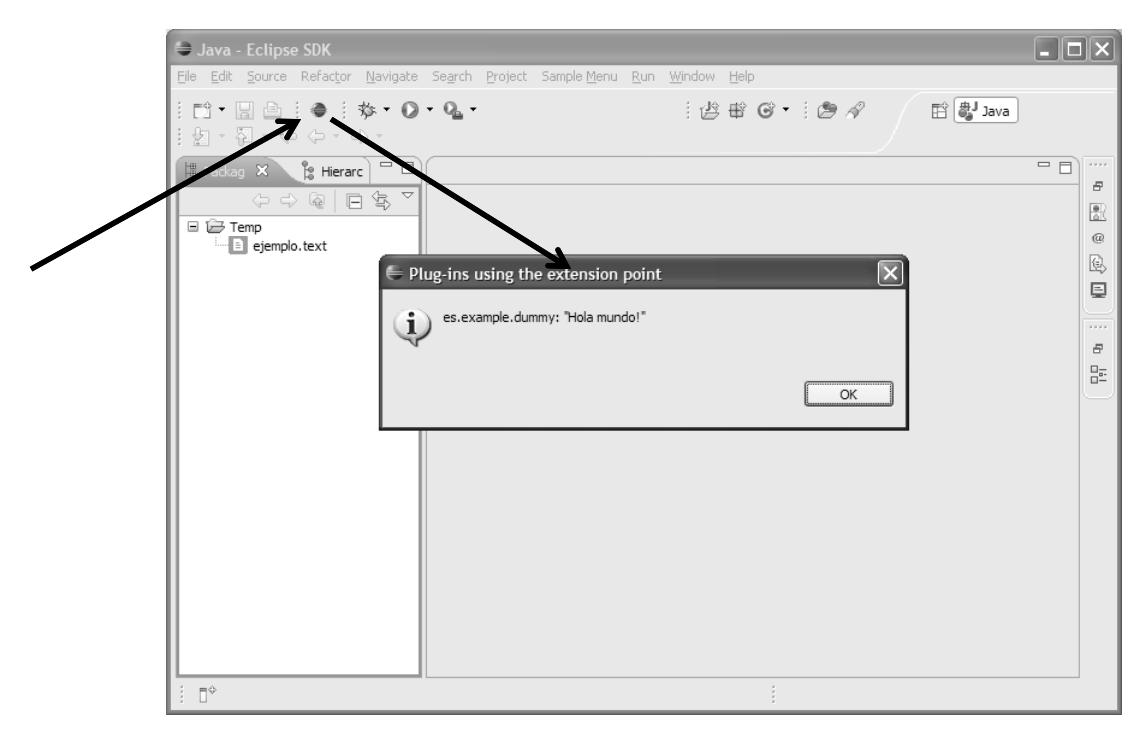

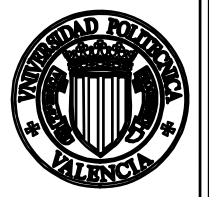

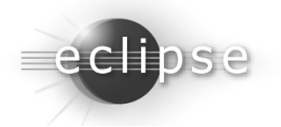

- Hemos visto un ejemplo de cómo el *plug-in* que ofrece el punto de extensión es capaz de consultar los atributos rellenados por aquellos *plug-ins* que importan el punto de extensión.
- Pero, ¿cómo hacer para ejecutar código de un *plug-in* que importa el punto de extensión?
- Tomemos el siguiente caso, y supongamos que nuestro plugin de «Hola mundo!» quiere que cada plug-in salude por sí mismo cuando pulsemos el botón, en lugar de solicitar el mensaje a cada plug-in que emplea el punto de extensión...

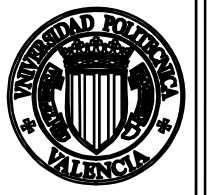

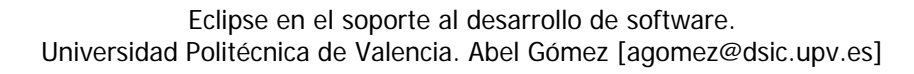

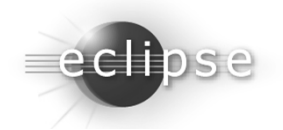

- En primer lugar, hemos de definir la interfaz que debe implementar cada *plug-in* para que se pueda conectar al punto de extensión.
- Llamaremos a esta interfaz ISaludador:

package es.example.extension;

```
public interface ISaludador {
   public void saludar();
}
```

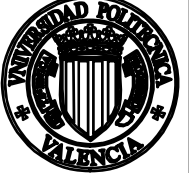

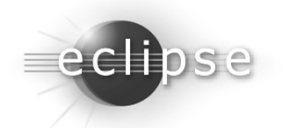

Igualmente, deberemos modificar la definición del punto de extensión, indicando que necesitaremos un nuevo atributo de tipo *Java*, y que implementará la interfaz *ISaludador*. Debemos asegurarnos de que nuestro exporta el paquete donde se define la interfaz *ISaludador*.

| xample Extension Point                                                      |                    |                        | Preview Reference | <u>: Document</u> ? |
|-----------------------------------------------------------------------------|--------------------|------------------------|-------------------|---------------------|
| xtension Point Elements                                                     | Attribute Deta     | ails                   |                   |                     |
| Specify the XML elements and attributes which are allowed in this extension | Properties for the | he "saludador" attribu | te.               |                     |
|                                                                             | Name:              | saludador              |                   | $\leftarrow$        |
| extension New Element                                                       | Deprecated:        | 🔿 true 🛛 💿 fals        | e                 |                     |
| Message New Attribute                                                       | Use:               | required               |                   | ~                   |
| ©® point                                                                    | Default Value:     |                        |                   |                     |
| aname                                                                       | Type:              | java                   |                   | K~ /                |
| E- ( Message                                                                | Extender           |                        |                   | Browse              |
| © nessage                                                                   | <u>Extends.</u>    |                        |                   | browse              |
| (a) plugin_la                                                               | Implements:        | es.example.extens      | sion.ISaludador   | Browse              |
| -                                                                           |                    |                        |                   |                     |
|                                                                             |                    |                        |                   |                     |
|                                                                             |                    |                        |                   |                     |
|                                                                             |                    |                        |                   |                     |
|                                                                             |                    |                        |                   |                     |

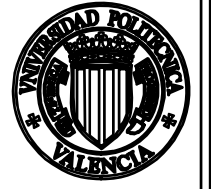

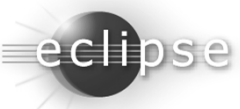

Y debemos modificar nuestro método *run()*, para que consulte el nuevo atributo «*saludador*», que será un nombre de clase, y cree una instancia de ésta.

```
public void run(IAction action) {
   StringBuffer buffer = new StringBuffer();
   IExtensionRegistry reg = Platform.getExtensionRegistry();
   IConfigurationElement[] extensions = reg
      .getConfigurationElementsFor("es.example.extension");
   for (int i = 0; i < extensions.length; i++) {
      IConfigurationElement element = extensions[i];
      ISaludador saludador = null;
      try {
         saludador = (ISaludador)
            element.createExecutableExtension("saludador");
      } catch (CoreException e) { e.printStackTrace(); }
      saludador.saludar();
   }
}</pre>
```

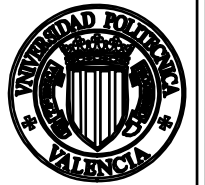

}

}

67

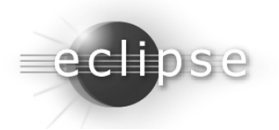

- Por último, modificamos nuestro plug-in dummy:
  - Creamos la nueva clase CustomSaludador, que implementa la interfaz ISaludador.

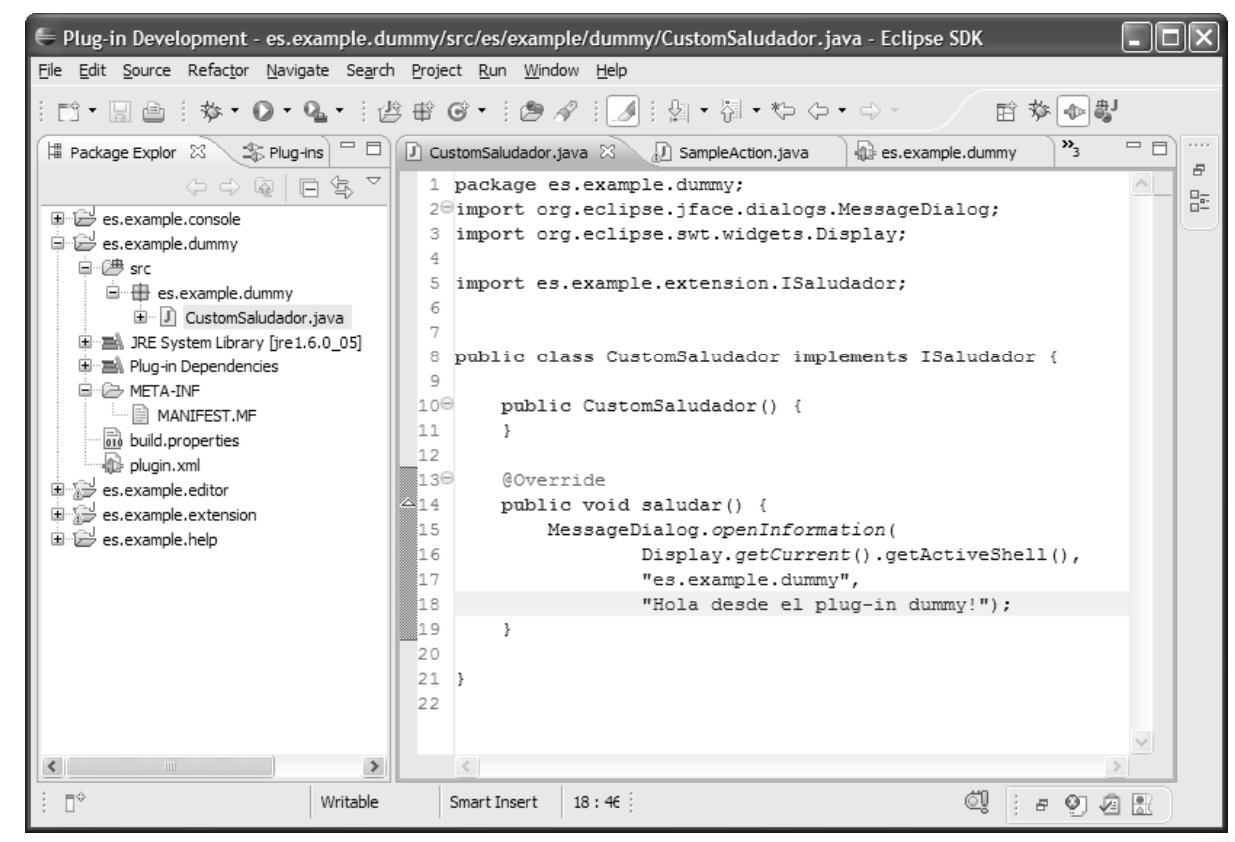

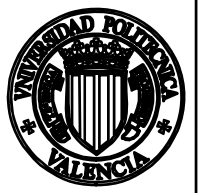

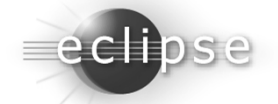

- Por último, modificamos nuestro *plug-in dummy*:
  - Actualizamos el archivo de manifiesto, para indicar la clase que implementa la interfaz *ISaludador*.

| 🚺 CustomSaludador.java 🕼 SampleAction.java                   | 🚯 es.exa           | mple.dummy 🖾     | DefaultClassLoader         | .c <sup>»</sup> 2      |              |
|--------------------------------------------------------------|--------------------|------------------|----------------------------|------------------------|--------------|
| Extensions                                                   |                    |                  |                            |                        | ?            |
| All Extensions                                               | ↓ <sup>a</sup> z ⊑ | Extension        | Element Details            |                        |              |
| Define extensions for this plug-in in the following section. |                    | Set the pro      | perties of "Message". Re   | quired fields are deno | oted by "*". |
| type filter text                                             |                    | message*:        | Hola mundo!                |                        |              |
| □ ⊕= es example extension                                    | <u>A</u> dd        | plugin_id*;      | es.example.dummy           |                        |              |
| (Message)                                                    | Edit               | saludador*:      | es.example.dummy.C         | CustomSaludador        | Browse       |
|                                                              |                    | 1                |                            |                        |              |
|                                                              | Up                 | J                |                            |                        | \            |
|                                                              | Down               | J                |                            |                        | $\mathbf{N}$ |
|                                                              |                    |                  |                            |                        | ١            |
|                                                              |                    |                  |                            |                        |              |
|                                                              |                    |                  |                            |                        |              |
|                                                              |                    |                  |                            |                        |              |
|                                                              |                    |                  |                            |                        |              |
|                                                              |                    |                  |                            |                        |              |
| Overview   Dependencies   Runtime (Extensions) Extension R   | oints   Build      | MANIFEST.MF plug | jin.xmi   build.properties |                        |              |

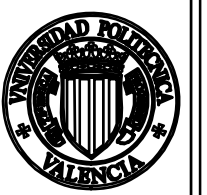

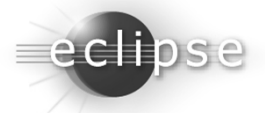

- En este punto, ya podemos ejecutar nuestros *plug-ins* en una nueva instancia de eclipse:

| 🖨 Java - Eclipse SDK                                               |                                                                                                |      |
|--------------------------------------------------------------------|------------------------------------------------------------------------------------------------|------|
| <u>Eile E</u> dit <u>N</u> avigate Se <u>a</u> rch <u>P</u> roject | Sample Menu Run Window Help                                                                    |      |
| i 🗈 - 🗟 📄 🕸 - 🛛                                                    | )•Q₄• @₩@• @% 2 -₽-+++                                                                         | Java |
| 🛱 Packag 😕 🖹 Hierac 🗖 🗖                                            | 🗖 🖬 Outine 🗙                                                                                   | _    |
| - ↔ @   □ ♥ ♥                                                      | An outline is not available     es.example.dummy     K     Hola desde el plug-in dummy!     OK |      |
|                                                                    | Problems @ Javadoc 😥 Declaration 📮 Console 🐹                                                   |      |
|                                                                    | No consoles to display at this time.                                                           |      |
|                                                                    |                                                                                                |      |

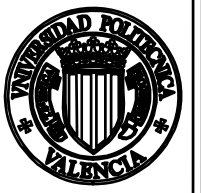

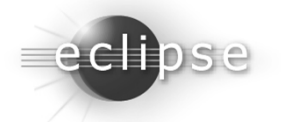

#### Creación de una nueva perspectiva

perspectiva

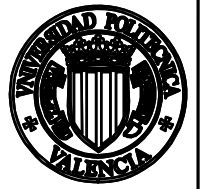

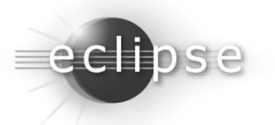

### Creación de una perspectiva

- Eclipse proporciona un asistente de ejemplo para crear una nueva perspectiva.
- Éste se lanza desde la localización habitual, en el asistente de creación de un nuevo plug-in.

| /allable Templates:                                                                                                    |                                                                                                    |          |
|----------------------------------------------------------------------------------------------------|----------------------------------------------------------------------------------------------------|----------|
| Name                                                                                                    | Extension Point                                                                                                    | Select A |
| Project Builder and Nature                                                                                                 | - org.eclipse.core.resources.buil                                                                                                    | Deselect |
| Icon Decorator                                                                                                    | - org.eclipse.ui.decorators                                                                                                    |          |
| □ = XML Editor                                                                                                    | - org.eclipse.ui.editors                                                                                                    |          |
| Hello world command contri                                                                                                 | - org.eclipse.ui.commands                                                                                                    |          |
| I = "Hello world" Action Set                                                                                               | - org.eclipse.ui.actionSets                                                                                                    |          |
| □ = Help Table of Contents                                                                                                 | - org.eclipse.help.toc                                                                                                    |          |
| File Import Wizard                                                                                                    | - org.eclipse.ui.importWizards                                                                                                    |          |
| Multi-page Editor                                                                                                    | - org.eclipse.ui.editors                                                                                                    |          |
| New File Wizard                                                                                                    | org.eclipse.ui.newWizards                                                                                                    |          |
| Release Engineering Perspec                                                                                                | org.eclipse.ui.perspectives                                                                                                    |          |
|                                                                                                    | - org.eclipse.ui.popupMenus                                                                                                    |          |
| Preference Page                                                                                                    | org.eclipse.ui.preferencePages                                                                                                    |          |
| Property Page                                                                                                    | - org.edipse.ui.propertyPages                                                                                                    |          |
| Splash Handler                                                                                                    |                                                                                                    |          |
| Universal Welcome Contribut                                                                                                | - org.eclipse.ui.intro.configExten                                                                                                    |          |
| ©=View                                                                                                    | - org.eclipse.ui.views                                                                                                    |          |
| out of 16 selected.                                                                                                    |                                                                                                    |          |
| his template creates a release enginee<br>Hease engineering, the theme allows for<br>emonstrates how to access the various | ring themed perspective. While most users will not be doing any<br>or a very logical layout of the perspective elements and<br>s team and CVS components from within a perspective. |          |

| E New plug-in project with custom templates                                     |                     |                |        |        | - <b>D</b> X |
|---------------------------------------------------------------------------------|---------------------|----------------|--------|--------|--------------|
| Perspective Options Choose the options for the release engineering perspective. |                     |                |        |        |              |
|                                                                                 |                     |                |        |        |              |
| Java Package:                                                                   | gtrg.perspectives   |                |        |        |              |
| Perspective <u>C</u> lass Name:                                                 | RelEngPerspective   |                |        |        |              |
| Perspective Name:                                                               | Release Engineering |                |        |        |              |
|                                                                                 |                     |                |        |        |              |
| Add <u>R</u> elated Perspecti                                                   | ve Shortcuts        |                |        |        |              |
| Add Show View Shortcuts                                                         |                     |                |        |        |              |
| Add New Wizard Shortcuts                                                        |                     |                |        |        |              |
| ☑ Add Menu and Toolbar Contributions (Action Sets)                              |                     |                |        |        |              |
|                                                                                 |                     |                |        |        |              |
|                                                                                 |                     |                |        |        |              |
|                                                                                 |                     |                |        |        |              |
|                                                                                 |                     |                |        |        |              |
|                                                                                 |                     |                |        |        |              |
|                                                                                 |                     |                |        |        |              |
| ?                                                                               |                     | < <u>B</u> ack | Next > | Einish | Cancel       |

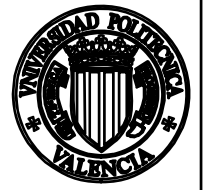

72

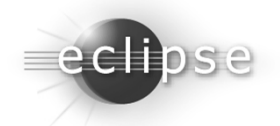
# Creación de una perspectiva

- El asistente crea un proyecto típico.
- La configuración de la perspectiva se encuentra toda en una única clase, en este caso, *RelEngPerspective*.

| 📱 Package Explorer 🖾 🌋 Plug-ins 📃 🗖                                                                                                    | 🗊 SampleAction.java 🕼 es.example.perspecti 🛛 🕽 Rel                                                                                                    | lEngPerspective.ja                                                                                                    | - 0                                   |
|----------------------------------------------------------------------------------------------------|----------------------------------------------------------------------------------------------------|----------------------------------------------------------------------------------------------------|---------------------------------------|
| ← ← @   E & ▼<br>= E es.example.console<br>= es.example.dummy                                                                                                    | Extensions                                                                                                    | Extension Element Details                                                                                                    | 0                                     |
| <ul> <li>es.example.editor</li> <li>es.example.extension</li> <li>es.example.help</li> <li>es.example.perspective</li> <li>es.example.perspective</li> <li>es.example.perspective</li> <li>es.example.perspective.perspectives</li> <li>RelEngPerspective.java</li> <li>JRE System Library [jre 1.6.0_05]</li> <li>Plug-in Dependencies</li> <li>icons</li> <li>META-INF</li> <li>MANIFEST.MF</li> <li>build.properties</li> <li>plugin.xml</li> </ul> | Define extensions for this plug-in in the following section.         type filter text         Image: Org.eclipse.ui.perspectives         Image: Org.eclipse.ui.perspectives         Image: Org.eclipse.ui.perspeclipse.ui.perspectives | Set the properties of "perspective". Required f<br>denoted by "*".<br>id*: es.example.perspective.perspective<br>name*: Release Engineering<br>dass*: espectives.RelEngPerspective<br>icon: icons/releng_gears.gif<br>fixed: | ields are  s.RelEngPers Browse Browse |
|                                                                                                    |                                                                                                    |                                                                                                    |                                       |

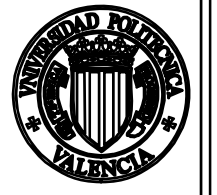

73

Eclipse en el soporte al desarrollo de software. Universidad Politécnica de Valencia. Abel Gómez [agomez@dsic.upv.es]

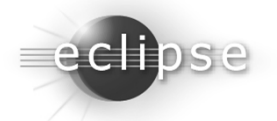

# Creación de una perspectiva

- Todo elemento del *workbench* tiene un identificador (id) asociado.
- Este ide es el que se emplea para poder determinar cuáles serán los elementos visibles por defecto en la perspectiva.
- La clase *RelEngPerspective* define los siguientes métodos, cada uno de ellos mostrando un grupo distinto de elementos del *workbench*:
  - createInitialLayout(IPageLayout) Este método invoca a todos los demás. Inicializa la perspectiva.
  - addViews() Define las vistas activas del workbench, así como su posición en él.
  - addActionSets() Añade los grupos de iconos que estarán disponibles en la barra de herramientas.
  - addPerspectiveShortcuts() Determina para qué perspectivas se monstrarán los iconos en la zona de atajos.
  - addNewWizardShortcuts() Indica qué Asistentes se mostrarán en el menú contextual de crear un nuevo elemento.
  - addViewShortcuts() Determina cuáles serán los atajos para activar una vista que se mostrarán.

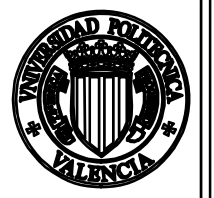

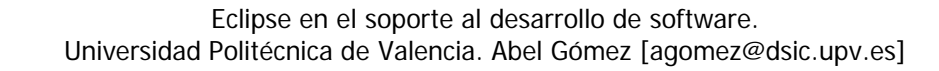

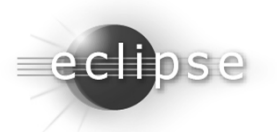

### Ejercicio de evaluación

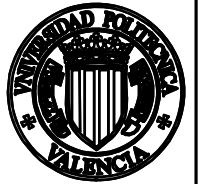

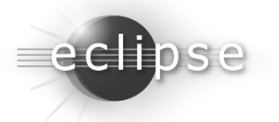

## Ejercicio de evaluación

- Modificar el *plug-in* de consola para que ofrezca un punto de extensión que solicitará dos parámetros:
  - plugin\_id el id del plugin que importe el punto de extensión.
  - enabled si la consola se encuentra activa por defecto para ese plug-in.
- Modificar la hoja de propiedades de la consola para que consulte todos los *plug-ins* que importan el punto de extensión.
  - Debe definir un control que permita, para cada uno de los *plug-ins*, definir si la consola está activa o no.
- Modificar los métodos printError, printMessage, y printDebugMessage para que reciban dos argumentos: el identificador del plug-in que lo invoca, y el mensaje a mostrar.
  - El plug-in de consola sólo mostrará el mensaje si el plug-in ha definido la consola como activa en las preferencias.

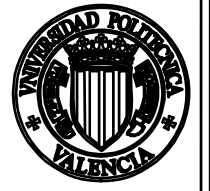

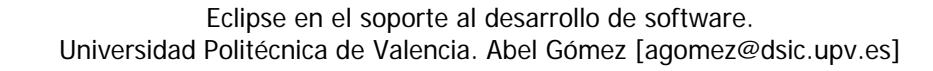

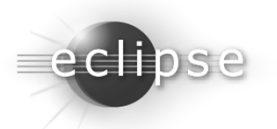